# advancity

# ALMS

# دليل المستخدمر

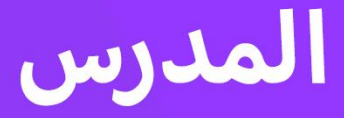

www.advancity.com.tr

# المحتويات

| 1ALMS . <sup>1</sup>               | 2.4 تعليمات                                             |
|------------------------------------|---------------------------------------------------------|
| .1 ماذا يمكنك أن تفعل مع ALMS؟     | د. دوراتي                                               |
| 1.1. متطلبات نظام ALMS متطلبات الم | . 1 الأقسام الموجودة في علامة التبويب المقررات الدراسية |
| .1.2 ما هو عنوان ALMS الخاص بك؟    | الخاصة بي15                                             |
| ب. مقدمة في ALMS                   | <sub>1.1.</sub> محتوى الدورة                            |
| ج. الصدقات الملاحية                | .1.2 الإعلانات                                          |
| .1 القائمة الرئيسية                | 1.3. المناقشة                                           |
| .1.1 صفحة رئيسية                   | 1.4. الملفات                                            |
| .12 دوراتي                         | .1.5 قائمة الطلاب                                       |
| النقارير                           | 1.6. قائمة العمليات                                     |
| .1.4 ملغاتي                        | ه. إنشاء نشاط                                           |
| .5. تقويم                          | . 1 إضافة مستندات إلى المقرر الدراسي                    |
| بنك الأسئلة<br>1.6.                | . 2 إضافة نشاط فصل افتراضي                              |
| <ol> <li>أدوات الاتصال</li></ol>   | . 3 إضافة واجب إلى المقرر الدراسي                       |
|                                    | . 4    إضافة ملاحظات إعلامية إلى مقرر دراسي             |
| 12 (1)Nol 22                       | 5 إصدار إعلان داخل دورة تدريبية                         |
|                                    | و. إنشاء اختبار                                         |
| .2.3 منتدی                         |                                                         |
|                                    |                                                         |

<u>سيؤدي فحص هذا الدليل بعناية إلى إرشادك في استخدام النظام.</u>

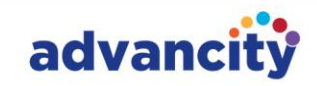

# ALMS .

# ماذا يمكنك أن تفعل مع ALMS؟

توفر أنظمة إدارة التعلم (LMSs) أدوات شاملة لإدارة التدريب وإعداد التقارير وتتبع الأداء والأتمتة وإنشاء الفصول والدورات التدريبية وتحميل المواد وإعطاء الدروس والواجبات وإنشاء الاختبارات والمزيد. تدعم LMSs أيضا التكامل مع الأدوات الأخرى لتعزيز تجربة التعلم.

في ALMS، يمكن للمدرسين:

- إنشاء الفصول الدراسية الافتراضية والمشاركة فيها.
- الوصول إلى مقاطع فيديو تسجيل المحاضرات الحية وإدارتها.
  - إضافة مواد الدورة التدريبية.
  - قم بإعداد مناطق الواجبات المنزلية.
    - إنشاء أنشطة اختبار أو اختبار.
- نقل درجات الاختبار أو الاختبار أو الواجبات المنزلية إلى OIS (نظام معلومات الطلاب).
  - تتبع أداء الطالب.
    - إعلانات الأسهم.
  - تحقق من قوائم الطلاب لكل فرع.
  - إنشاء منتديات للمناقشات وتبادل الأفكار والأنشطة العلمية.
    - تنظيم الاستطلاعات.
    - مشاركة ملاحظات المعلومات.

تمكن هذه الميزات المدرسين من إدارة تجربة التعلم في ALMS وتحسينها بشكل فعال.

#### 1.1. متطلبات نظام ALMS

ALMS هو برنامج قائم على السحابة ولا يتطلب التثبيت. يمكنك الوصول إلى النظام عبر متصفحك (Google Chrome و Firefox و Microsoft Edge وما إلى ذلك) باستخدام أي جهاز كمبيوتر أو جهاز لوحي أو هاتف.

یوصی باستخدام متصفح <mark>Google Chrome</mark>.

#### 1.2. ما هو عنوان ALMS الخاص بك؟

يمكنك الوصول إلى منصة ALMS الخاصة بك من 2 عناوين ويب مختلفة؛

- يمكنك تسجيل الدخول باستخدام النطاق الخاص بمؤسستك.
- يمكنك تسجيل الدخول باستخدام النطاق الفرعي لموقع الويب الخاص بمؤسستك المضاف إلى نطاقنا الخاص.

<u>\!/</u>

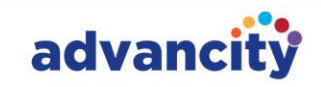

# ب. مقدمة في ALMS

**قم بتسجيل الدخول** إلى منصة ALMS الخاصة بمؤسستك.

- اسم المستخدم: في حقل اسم المستخدم في الصفحة التي تفتح، أدخل اسم المستخدم الخاص بك.
  - **كلمة المرور:** أدخل كلمة المرور الخاصة بك وانقر فوق <mark>الزر "بدء التعلم".</mark>

| ()<br>تنبيه لمستخدمينا الذين يقومون بتسجيل الدخول إلى نظام التعليم عن<br>بُعد:       |                                                  |
|--------------------------------------------------------------------------------------|--------------------------------------------------|
| نوصي باستخدام متصفح Google Chrome للوصول إلى النظام.                                 |                                                  |
| انقر هنا للدخول إلى امتحاناتك عبر الإنترنت                                           | <u> </u>                                         |
|                                                                                      | اهلا وسهلا بكم                                   |
| انفر للحضول على مستندات المساعدة                                                     | البريد الإلكتروني / اسم المستخدم<br>كريم الفاروق |
| الإعلانات                                                                            | كلمة المرور                                      |
| إعلان عن امتحانات الفصل الدراسي الصيفي                                               |                                                  |
| حول امتحانات الإعفاء لفصل الربيع 2023 - 2024 الفصل الدراسي<br>الربيعي                | لقد نسيت كلمة المرور<br>الخاصة بي                |
| حول صفحات مساعدة نظام التعليم عن بُعد                                                |                                                  |
| مقدمة في نظام التعليم عن بُعد (الصدقات) - تطبيق الهاتف المحمول -<br>أدلة المساعدة    | 🗘 عربي Arabic ()                                 |
| نبذة عن المنهج الدراسي لفصل الخريف 2023/2024                                         |                                                  |
| حول بدء دورات التعليم عن بُعد.                                                       |                                                  |
| انتبهوا إلى طلابنا المسجلين حديثاً لفصل الخريف 2023 - 2024<br>نبذة عن إعلان المسابقة |                                                  |
|                                                                                      |                                                  |
|                                                                                      | Advancity 2012 2024 @                            |

إذا كنت تعتقد أنك أدخلت اسم المستخدم أو كلمة المرور بشكل غير صحيح ، فيمكنك العودة إلى الشاشة السابقة وإعادة إدخال اسم المستخدم الخاص بك عن طريق النقر فوق زر السهم لأعلى بجوار اسمك على شاشة تسجيل الدخول.

# ج. الصدقات الملاحية

## 1. القائمة الرئيسية

عند تسجيل الدخول إلى ALMS، سترى شاشة ترحيب افتراضية على الشاشة الرئيسية (الصفحة الرئيسية).

<u>الحقول في القائمة العلوية؛</u>

| 😝 🌧 🧟 🧟 يوسف البكري | الاتصال 🗕 أخرى 🗕 | التقويم بنك الأسئلة أدوان | قرراتي تقارير ملفاتي | الصفحة الرئيسية | ALMS |
|---------------------|------------------|---------------------------|----------------------|-----------------|------|
|---------------------|------------------|---------------------------|----------------------|-----------------|------|

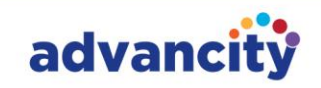

#### 1.1. صفحة رئيسية

المنطقة التي توجد بها شاشة الترحيب والقوائم

#### 1.2. دوراتي

المنطقة التي يتم فيها سرد مقرراتك الدراسية المحددة. يمكنك عرض المقررات الدراسية النشطة للفترة ذات الصلة في قسم المقررات الدراسية الخاصة بي، بالإضافة إلى سرد المقررات الدراسية السلبية من الفترات السابقة. لعرض جميع المقررات الدراسية، انقر فوق الزر الانتقال إلى المقررات الدراسية الخاصة بي.

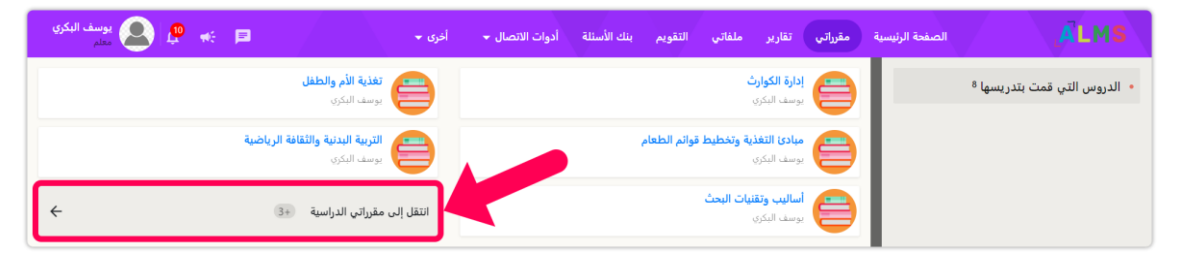

عند النقر فوق الخيار غير نشط من علامة التبويب حالة المقرر الدراسي في الصفحة التي تفتح، ستظهر مقررات الفصل الدراسي القديم. يمكنك التحقق من الدورات السابقة الخاصة بك من خلال النقر على الفصل الدراسي.

| يوسف البكري 🔔 🤹 🦛 🖻 | أخرى 👻                | أدوات الاتصال 👻 | س التقويم بنك الأسئلة | مقرراتي تقارير ملفاتم | الصفحة الرئيسية | <b>ÄLMS</b> |
|---------------------|-----------------------|-----------------|-----------------------|-----------------------|-----------------|-------------|
| ۲ مرشح              |                       |                 |                       |                       | مقرراتي         |             |
| ~                   | حالة الدورة التدريبية | ~               | الفترة                |                       | اسم الدورة      |             |
|                     | نشط<br>خامل           |                 |                       |                       |                 |             |

بعد تحديد الخيار السلبي، سيتم سرد الفترات السابقة في أسفل الصفحة. من خلال النقر على الفصل الدراسي الذي تريد التحقق منه، يمكنك الوصول إلى الدورة التدريبية أو الدورات التدريبية المحددة، إن وجدت.

| $\checkmark$ | ۲۰۲۳ - ۲۰۲۴ فصل الربيع |
|--------------|------------------------|
| ~            | ٢٠٢٣ - ٢٠٢٤ فصل الخريف |
| $\sim$       | ۲۰۲۲ - ۲۰۲۳ فصل الربيع |

#### 1.3. التقارير

المنطقة التي يمكنك من خلالها الوصول إلى التقارير المتعلقة بمقررك الدراسي.

| ې 🔕 يوسف البكري | ₩ 🖻    |  | اخرى 🕈 | أدوات الاتصال 👻 | بنك الأسئلة | التقويم                       | ملفاتي                            | تقارير | مقرراتي            | الصفحة الرئيسية                                    |        | ,ÄLMS |
|-----------------|--------|--|--------|-----------------|-------------|-------------------------------|-----------------------------------|--------|--------------------|----------------------------------------------------|--------|-------|
|                 | 0ر بحث |  |        |                 |             |                               |                                   |        |                    |                                                    | تقارير |       |
|                 | نقاط   |  |        |                 |             |                               |                                   |        |                    | <b>تقارير النشاط</b><br>تقارير النشاط              |        |       |
|                 |        |  |        |                 |             | المالية<br>المالية<br>المالية | <b>تقریر ال</b><br>تقریر ق<br>عیض |        | <b>عام</b><br>قياس | تقرير النشاط ال<br>تقرير النشاط الا<br>عرض التقرير |        |       |

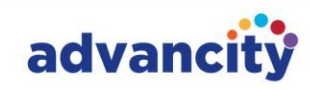

من تقارير الأنشطة، يمكنك عرض معدلات المشاركة للدورة التدريبية أو الفروع المحددة أو المستخدمين الفرديين في الأنشطة المضافة إلى المقرر الدراسي.

| نزيل البيانات الكاملة  | Ψ                   |                     |            |        |                                               |                                                  |                                                         |                                                                              | ł                                | تقرير النشاد                      |
|------------------------|---------------------|---------------------|------------|--------|-----------------------------------------------|--------------------------------------------------|---------------------------------------------------------|------------------------------------------------------------------------------|----------------------------------|-----------------------------------|
| ~   x                  | (٤                  | یم الفاروق (٥٢١٤٩٣٢ | کر<br>ناجح | ~      |                                               | ~ x                                              | - إدارة الكو<br>- تغذية الأ<br>- تطبيقات<br>- إجراءات ا | ذية وعلم التغذية<br>ذية وعلم التغذية<br>ذية وعلم التغذية<br>ذية وعلم التغذية | قسم التغ<br>قسم التغ<br>قسم التغ |                                   |
| ~                      |                     | ر الحالة            | 151        | ~      | Ŀ                                             | اختر النشار                                      | ××                                                      | ړې                                                                           | وثيقة منت                        | ناجح<br>واجب<br>فيدينه            |
| بحث0                   |                     |                     |            |        | إنشاء<br>محاولة الأولى<br>بر محاولة<br>انتهاء | تاريخ الإ<br>ناريخ ال ()<br>تاريخ آخ<br>اريخ الا | ×   ×                                                   |                                                                              | فلنتش القراطي                    | سيديو<br>استبيان<br>ناجح<br>تاريخ |
| فدم حفظ باسم           | لوضع المتة          | التبديل إلى         |            |        |                                               |                                                  |                                                         |                                                                              |                                  | تقارير                            |
| معدل المشاركة المباشرة | وق <u>ت الإعادة</u> | عادية الاكمال       | ملاحظة     | المالة | اسم النشاط                                    | <u>نوع النشاط</u>                                | اسم الفرع                                               | اسم الدورة                                                                   | الاسم اللقب                      | اسم المستخدم                      |
| •                      | •                   | -                   | ٤.         | مكتمل  | الواجبات المنزلية                             | واجب                                             | الفرع ١                                                 | إدارة الكوارث                                                                | كريم الفاروق                     | 80518985                          |
|                        | •                   | ۱۲:۱۲:٤٥ ۱۳.۰۰.۲۰۲٤ | -1         | مكتمل  | علم نفس التعليم                               | منتدى                                            | الفرع ا                                                 | إدارة الكوارث                                                                | كريم الفاروق                     | £0F1£9.PF                         |
| •                      | ·                   | 1F:1V:1A 18.+0.F+FE | 1          | مكتمل  | الواجب المنزلي ٢                              | واجب                                             | الفرع ١                                                 | إدارة الكوارث                                                                | كريم الفاروق                     | 80F189PF                          |
| ٩٣                     | •                   | ۱٥:۲۹:٤٨ ۱۰.۰٥.۲۰۲٤ | -1         | مكتمل  | مقدمة الإدارة                                 | فصل افتراضي                                      | الفرع ا                                                 | إدارة الكوارث                                                                | كريم الفاروق                     | 80F189PF                          |
| •                      |                     | 1F:1A:0V 18.•0.F•FE | 1          | مكتمل  | التفاضل والتكامل ١٠١ الجزء ١                  | وثيقة                                            | الفرع ١                                                 | إدارة الكوارث                                                                | كريم الفاروق                     | 20112987                          |
|                        |                     |                     |            |        | ∝ < 0/0-1 >                                   | *                                                |                                                         |                                                                              |                                  |                                   |

#### 1.4. ملفاتي

في علامة تبويب الملفات داخل المقرر الدراسي، يتم سرد الملفات المضافة إلى أنشطة المقرر الدراسي فقط. يمكنك فرز هذه الملفات حسب معايير مختلفة، مثل اسم الملف والنشاط والأسبوع وتاريخ التحميل ونوع الملف وحجم الملف والعنصر ذي الصلة، بالنقر فوق الأزرار المقابلة.

| 🖪 🀟 🏚 શ يوسف البكر         | افری 👻             | لة أدوات الاتصال 👻 | ملفاتي التقويم بنك الأسنا | .قرراتي تقارير | الصفحة الرئيسية م            | <b>AL</b> |
|----------------------------|--------------------|--------------------|---------------------------|----------------|------------------------------|-----------|
| + تحميل ملف                |                    |                    |                           |                |                              | ملفاتي    |
| <ul> <li>&gt; ↓</li> </ul> | نوع التحميل        |                    | مستخدم القائم بالتحميل    | •<br>          |                              | بحث       |
| مستخدم القائم بالتحميل     | <u>نوع التحميل</u> | حجم الملف          | تاريخ التحميل             | نوع الملف      | اسم الملف                    |           |
| يوسف البكري                | الملفات المشتركة   | ۹۷٦۸۱ ك.ب          | ₩•T12:17:•9.29₩-•V-F•F2   |                | ALMS & Perculus - دليل الم   |           |
| يوسف البكري                | الملفات المشتركة   | ۲۲٤۷۹۰ ك.ب         | Ψ•TIE:IE:I•.99V-•V-Γ•ΓΕ   |                | كتيب العرض التقديمي لإدارة ا |           |
| يوسف البكري                | الملفات المشتركة   | ۹۰٤۲۲۳۰ ك.پ        | •oT••:٣•:٣١.٢١٣-•٨-٢•٢٤   |                | أفضل دراسات الحالة الأفضل لـ |           |
| يوسف البكري                | الملفات المشتركة   | ٤٣٣٤٧ ك.پ          | •FT+5:19•:019.V•V-•A-F•F5 |                | استراتيجيات لتعزيز المرونة ف |           |
|                            |                    | ≪ ≮ ٤/٤-١          | > >>                      |                |                              |           |
|                            |                    |                    |                           |                |                              |           |

يمكنك عرض جميع الملفات التي قام المدرسون بإضافتها إلى أنشطة المقرر الدراسي. لتنزيل ملف على جهاز الكمبيوتر الخاص بك، ما عليك سوى النقر فوق اسم الملف.

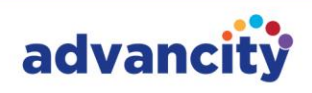

|                            | 100                                  | لة أدوات الاتصال ◄        | ملفاتي التقويم بنك الأسئل                            | مقرراتي تقارير | الصفحة الرئيسية                                              | <b>AL</b> M |
|----------------------------|--------------------------------------|---------------------------|------------------------------------------------------|----------------|--------------------------------------------------------------|-------------|
| + تحميل ملف                |                                      |                           |                                                      |                |                                                              | ملفاتي      |
| ▼                          | نوع التحميل                          |                           | مستخدم القائم بالتحميل                               |                |                                                              | بحث         |
| مستخدم القائم بالتحميل     | <u>نوع التحميل</u>                   | حجم الملف                 | تاريخ التحميل                                        | نوع الملف      | اسم الملف                                                    |             |
| يوسف البكري                | الملفات المشتركة                     | ۹۷٦۸۱ ك.ب                 | ₩•TI£:I7:•9.£9₩-•V-F•F£                              |                | ALMS & Perculus - دليل الم                                   |             |
| يوسف البكري<br>يوسف البكري | الملفات المشتركة<br>الملفات المشتركة | ۲۲٤۷۹۰ ك.ب<br>۹۰٤۲۲۳۰ ك.ب | Ψ•ΤΙΣ:ΙΣ:Ι•.99V-•V-Γ•ΓΣ<br>•0T••:(Ψ•:(Ψ).ΓΙΨ-•Λ-Γ•ΓΣ |                | كتيب العرض التقديمي لإدارة ا<br>أفضل دراسات الحالة الأفضل لـ |             |
| يوسف البكري                | الملفات المشتركة                     | ٤٢٢٤٧ ك.ب                 | ۰۲T+٤:۳۰:۵۳.۷۰۷-۰۸-۲۰۲٤                              |                | استراتيجيات لتعزيز المرونة ف                                 |             |
|                            |                                      | ≪ ≮ ٤/٤-                  | > >>                                                 |                |                                                              |             |
|                            |                                      |                           |                                                      |                |                                                              |             |

#### 1.5. تقويم

من خلال تحديد السنة والشهر واليوم في التقويم، يمكنك عرض الأنشطة المجدولة لهذا التاريخ. في قسم نوع النشاط في أسفل اليسار، يمكنك اختيار الأنشطة التي تريد عرضها في التقويم عن طريق تحديد أو إلغاء تحديد خيارات مثل الفصول الافتراضية والواجبات المنزلية والامتحانات ومقاطع الفيديو والمنتديات والدورات الإلكترونية والمستندات. يمكنك تبديل عرض التقويم إلى يومي أو أسبوعي أو شهري باستخدام الأزرار الموجودة في منتصف التقويم. للوصول إلى نشاط، انقر فوق اسمه داخل التقويم. يمكنك إضافة المستندات والواجبات والامتحانات وما إلى ذلك إلى مقررك الدراسي في النظام. إذا لم تتم إضافة أي أنشطة، فسيظل قسم التقويم فارغا.

| <b>¢</b> ≪           | =                                                                                                    | تصال 👻 اخری 👻                                                                                                    | بنك الأسئلة أدوات الا                                                                                                    | ملفاتي التقويم                                                      | سية مقرراتي تقارير                                                  | فحة الرئي                                               | الص                                                                     |                                                                                                    |                                                                                                    | AL                                                                                                    |                                                                                                    |                                                                                                    |
|----------------------|----------------------------------------------------------------------------------------------------|----------------------------------------------------------------------------------------------------|----------------------------------------------------------------------------------------------------|---------------------------------------------------------------------|---------------------------------------------------------------------|---------------------------------------------------------|-------------------------------------------------------------------------|----------------------------------------------------------------------------------------------------|----------------------------------------------------------------------------------------------------|----------------------------------------------------------------------------------------------------|----------------------------------------------------------------------------------------------------|----------------------------------------------------------------------------------------------------|
|                      | وم                                                                                                    | ر أسبوع الي                                                                                                    | الشه                                                                                                    |                                                                     |                                                                     |                                                         |                                                                         |                                                                                                    |                                                                                                    |                                                                                                    | يم                                                                                                    | التقو                                                                                                    |
| Salı                 | Çarşamba                                                                                                    | Perşembe                                                                                                    | Cuma                                                                                                    | Cumartesi                                                           | Pazar                                                               | <<br>Sun                                                | Mon                                                                     | Augus<br>Tue                                                                                                    | t •<br>Wed                                                                                                    | <ul> <li>202</li> <li>Thu</li> </ul>                                                                                                    | 4<br>Fri                                                                                                    | ><br>Sat                                                                                                    |
| 30                   | 31                                                                                                    | 01                                                                                                    | 02                                                                                                    | 03                                                                  | 04                                                                  |                                                         |                                                                         |                                                                                                    |                                                                                                    | 1                                                                                                    | 2                                                                                                    | 3                                                                                                    |
| ارث) : 15:40 - 17:40 |                                                                                                    |                                                                                                    |                                                                                                    |                                                                     | وارث) :12:00 - 12:00                                                | 4                                                       | 5                                                                       | 6                                                                                                    | 7                                                                                                    | 8                                                                                                    | 9                                                                                                    | 10                                                                                                    |
|                      |                                                                                                    |                                                                                                    |                                                                                                    |                                                                     |                                                                     | 11                                                      | 12                                                                      | 13                                                                                                    | 14                                                                                                    | 15                                                                                                    | 16                                                                                                    | 17                                                                                                    |
| 06                   | 07                                                                                                    | 08                                                                                                    | 09                                                                                                    | 10                                                                  | 11                                                                  | 18                                                      | 19                                                                      | 20                                                                                                    | 21                                                                                                    | 22                                                                                                    | 23                                                                                                    | 24                                                                                                    |
| الامتحان النصفي      |                                                                                                    |                                                                                                    |                                                                                                    |                                                                     |                                                                     | 25                                                      | 26                                                                      | 27                                                                                                    | 28                                                                                                    | 29                                                                                                    | 30                                                                                                    | 31                                                                                                    |
|                      |                                                                                                    |                                                                                                    |                                                                                                    |                                                                     |                                                                     |                                                         |                                                                         |                                                                                                    | 3                                                                                                    |                                                                                                    |                                                                                                    |                                                                                                    |
| 13                   | 14                                                                                                    | 15                                                                                                    | 16                                                                                                    | 17                                                                  | 18                                                                  |                                                         |                                                                         |                                                                                                    |                                                                                                    |                                                                                                    |                                                                                                    |                                                                                                    |
| الامتحان النصفي      |                                                                                                    |                                                                                                    |                                                                                                    |                                                                     |                                                                     |                                                         |                                                                         |                                                                                                    |                                                                                                    |                                                                                                    | شاط                                                                                                    | نوع الن                                                                                                    |
|                      |                                                                                                    |                                                                                                    |                                                                                                    |                                                                     |                                                                     |                                                         |                                                                         |                                                                                                    |                                                                                                    |                                                                                                    |                                                                                                    |                                                                                                    |
| 20                   | 21                                                                                                    | 22                                                                                                    | 23                                                                                                    | 24                                                                  | 25                                                                  |                                                         |                                                                         |                                                                                                    |                                                                                                    | ý.                                                                                                    | ىس ,قىر<br>تب                                                                                                    | ک واج                                                                                                    |
|                      |                                                                                                    |                                                                                                    | تخدام منتجات :12:00                                                                                                    |                                                                     |                                                                     |                                                         |                                                                         |                                                                                                    |                                                                                                    |                                                                                                    | لحان                                                                                                    | امت                                                                                                    |
|                      |                                                                                                    |                                                                                                    |                                                                                                    |                                                                     |                                                                     |                                                         |                                                                         |                                                                                                    |                                                                                                    |                                                                                                    | يو                                                                                                    | 🗹 فید                                                                                                    |
| 27                   | 28                                                                                                    | 29                                                                                                    | 30                                                                                                    | 31                                                                  | 01                                                                  |                                                         |                                                                         |                                                                                                    |                                                                                                    |                                                                                                    | ندى                                                                                                    | ملأ                                                                                                    |
|                      |                                                                                                    |                                                                                                    |                                                                                                    |                                                                     |                                                                     |                                                         |                                                                         |                                                                                                    |                                                                                                    | وني                                                                                                    | س إلكتر                                                                                                    | 🔽 درد                                                                                                    |
|                      |                                                                                                    |                                                                                                    |                                                                                                    |                                                                     |                                                                     |                                                         |                                                                         |                                                                                                    |                                                                                                    |                                                                                                    | بقة                                                                                                    | 2 وتا                                                                                                    |
|                      | د المحتوية المحتوية المحت<br>المحتوية المحتوية المحتوية المحتوية المحتوية المحتوية المحتوية المحتوية المحتوية المحتوية المحتوية المحتوية المحتوية المحتوية المحتوية المحتوية المحتوية المحتوية المحتوية المحتوية المحتوية المحت<br>المحتوية المحتوية المحتوية المحتوية المحتوية المحتوية المحتوية المحتوية المحتوية المحتوية المحتوية المحتوية المحتوية المحتوية المحتوية المحتوية المحتوية المحتوية المحتوية المحتوية المحتوية المحتوية المحتوية المحتوية المحتوية المحتوية المحتوية المحتوية المحتوية المحتوية المحتوية المحتوية المحتوية ال<br>المحتوية المحتوية المحتوية المحتوية المحتوية المحتوية المحتوية المحتوية المحتوية المحتوية المحتوية المحتوية المحتوية المحتوية المحتوية المحتوية المحتوية المحتوية المحتوية المحتوية المحتوية المحتوية المحتوية المحتوية الححتوية المحتوية | بال         بال           Sah         Çarşamba           30         31           13         13           13         14           20         21           20         21           27         28 | الري البري         الري البري           Salı         Çarşamba         Perşembe           30         31         01           13         01         1           13         14         15           13         14         15           20         21         22           20         21         22           27         28         29 | $\begin{array}{c c c c c c } & & & & & & & & & & & & & & & & & & &$ | $\begin{array}{c c c c c c } & & & & & & & & & & & & & & & & & & &$ | $ \begin{array}{c c c c c c c c c c c c c c c c c c c $ | $ \begin{tabular}{ c c c c c c } & & & & & & & & & & & & & & & & & & &$ | $\begin{tabular}{ c c c c c } \hline \begin{tabular}{ c c c c } \hline \begin{tabular}{ c c c c c } \hline \begin{tabular}{ c c c c c } \hline \begin{tabular}{ c c c c c c c } \hline \begin{tabular}{ c c c c c c c } \hline \begin{tabular}{ c c c c c c c } \hline \begin{tabular}{ c c c c c c c c } \hline \begin{tabular}{ c c c c c c c c c c c c c c c c c c c$ | A       C       V       V | Image: Control with the second with the second withe second with the second with the second wit | Image: Control with the second with the second withe second with the second with the second wit | AKINormal Marking Marking A Marking Marking Marking Marking Marking Marking Marking Marking Marking Marking Marking Marking Marking Marking Marking Marking Marking Marking Marking Marking Marking Marking Marking Marking Marking Marking Marking Markin |

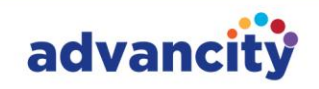

#### 1.6. بنك الأسئلة

عند النقر فوق الزر "بنك الأسئلة"، سترى شاشة البحث عن الأسئلة لأسئلتك المضافة مسبقا. يمكنك تصفية بحثك عن طريق تحديد معيار واحد أو أكثر مثل المقرر الدراسي الرئيسي أو الدورة التدريبية أو الفصل الدراسي أو الاختبار أو نص السؤال أو الكلمة الرئيسية أو عنوان الموضوع أو الفئة أو نوع السؤال أو مستوى الصعوبة أو تاريخ التحديث أو تاريخ الإنشاء. ثم، انقر فوق زر البحث لعرض الأسئلة المضافة مسبقا. للحصول على خيارات بحث إضافية، انقر فوق الزر بحث مفصل.

| يوسف البكري | ¢ 🦟 🖻                 | أخرى 👻 | التقويم بنك الأسئلة أدوات الاتصال 🗸 | الصفحة الرئيسية مقرراتي تقارير ملفاتي | ALMS |
|-------------|-----------------------|--------|-------------------------------------|---------------------------------------|------|
|             | تيراد 🕇 سؤال جديد     |        |                                     | ىك الأسئلة                            | ių   |
|             | ~                     | امتحان | ◄ الفترة                            | دورة تدريبية رئيسية                   |      |
|             |                       |        |                                     | نص السؤال                             |      |
|             | یعث ¢<br>بحث تفصیلی √ |        |                                     |                                       |      |

بعد البحث، يتم سرد الأسئلة. في القائمة، يمكنك رؤية نص السؤال جنبا إلى جنب مع مستوى صعوبة السؤال وموضوعه ونوعه.

<u>\ | /</u>

إذا لم تكن قد استخدمت الأسئلة المدرجة في أي اختبار في النظام من قبل، فيمكنك إجراء تغييرات على الأسئلة. إذا تم استخدام سؤال في أي اختبار، فلا يمكن تغييره أو حذفه.

إذا لم يتم استخدام الأسئلة المدرجة في اختبار من قبل، فيمكنك حذف سؤال واحد أو أكثر عن طريق تحديدها. لتحرير سؤال، انقر على رمز القلم الرصاص على يسار السؤال. لا يمكن تحرير الأسئلة التي تم استخدامها في الاختبار. يمكنك التنقل عبر القائمة باستخدام الزرين للأمام والخلف في أسفل الصفحة لعرض الأسئلة ال 10 التالية أو السابقة.

| ل 🔔 يوسف البكري معلم | € 🖻           |               |        | أخرى 👻 | الاتصال 👻 | بنك الأسئلة أدوات ا | التقويم            | قارير ملفاتي       | مقرراتي ت       | الصفحة الرئيسية       |          | ALMS |
|----------------------|---------------|---------------|--------|--------|-----------|---------------------|--------------------|--------------------|-----------------|-----------------------|----------|------|
|                      | + سۇال جدىد   | ↓ استیراد     |        |        |           |                     |                    |                    |                 | سئلة                  | بنك الأر |      |
|                      | ~             |               | امتحان | ~      |           | 🗸 الفترة            |                    | درس                | ~               | تدريبية رئيسية        | دورة     |      |
|                      |               |               |        |        |           |                     |                    |                    |                 | بال                   | نص السز  |      |
|                      | بحث 🗘         |               |        |        |           |                     |                    |                    | كل صفحة         | 🗸السجلات ا            | 1.       |      |
|                      | ث تفصيلي 🗸    | ря,           |        |        |           |                     |                    |                    |                 |                       |          |      |
|                      | أهداف إدار    | المفاهيم الـ. | متوسط  | •/•%   | i=        |                     |                    | وارث؟              | ساسي لإدارة الك | مما يلي هو الهدف الأ  | ا أي     |      |
|                      | أنواع الكوارث | تصنيف الك     | سهل    | 0•/1%  | ≔         |                     |                    | سان؟               | ثة من صنع الإنا | مما يلي مثال على كار  | اي       |      |
|                      | استراتيجيا    | الاستجابة ل   | متوسط  | 1••/1% | i=        |                     |                    | ، إدارة الكوارث؟   | ح "التخفيف" في  | لذي يشير إليه مصطل    | _ ما ا   |      |
|                      | أهداف إدار    | [جراءات ما    | سهل    | 1••/1% | i=        | ء بعد وقوع الكارثة؟ | بيعية وإعادة البنا | استعادة الحياة الط | بث التي تتضمن   | هي مرحلة إدارة الكوار | _ ما     |      |
|                      | وكالات إدار   | الأدوار والم  | سهل    | 1••/1% | i=        | متحدة؟              | ث في الولايات ال   | سي عن إدارة الكوار | سؤولة بشكل رئي  | من الوكالات التالية م | اي       |      |
|                      | تقييم المخا   | الاستجابة ل   | متوسط  | •/•%   | i=        |                     |                    |                    | خاطر الكوارث؟   | هو الغرض من تقييم ه   | _ ما     |      |
|                      |               |               |        |        | ~         | ( F*/٦-1 > >>       |                    |                    |                 |                       |          |      |

صفحة تحرير السؤال مطابقة لصفحة إضافة السؤال. لإضافة سؤال جديد، ما عليك سوى النقر فوق الزر "سؤال جديد" في أعلى يمين الصفحة.

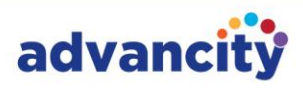

| ل استبراد + سؤال جدید |        | بنك الأسئلة                          |
|-----------------------|--------|--------------------------------------|
|                       | الفترة | دورة تدريبية رئيسية 🗸 درس            |
|                       |        | نص السؤال                            |
| بعث                   |        | <ul> <li>السجلات لكل صفحة</li> </ul> |
| بحث تفصيلي 🗸          |        |                                      |

تتضمن علامة التبويب "سؤال جديد" حقولا عامة لكل نوع من أنواع الأسئلة. كلما زادت التفاصيل التي تقدمها عند إضافة سؤال جديد، كان من الأسهل تضمين هذا السؤال في الاختبار. ابدأ بتحديد الدورة الرئيسية والدورة والفصل الدراسي وعنوان الموضوع والفئة والكلمة الرئيسية ومستوى الصعوبة ونوع السؤال. بعد اختيار نوع السؤال، ستظهر حقول إضافية بناء على النوع الذي حددته.

#### 1.6.1. إجابة متعددة نوع سؤال اختيار واحد

- عند تحديد نوع سؤال الاختيار الفردي المتعدد، يمكنك اختياريا إضافة نص معلومات أولية.
  - قم بتحميل ملف السؤال الاختياري في قسم "حدد ملف سؤالك هنا".
    - أدخل نص السؤال في القسم المخصص.
  - اختر "نص" أو "صورة" في قسم نوع الإجابة لإضافة إجابات نصية أو مصورة.
- اكتب خيارات الإجابة في قسم "كتابة خيار الإجابة"، حيث يمكنك تضمين نص أو صيغ منسقة.
  - أضف خيارات إجابة جديدة بالنقر فوق الزر "إضافة إجابة جديدة".
  - حدد الإجابة الصحيحة بالنقر فوق مربع الاختيار الموجود على يسار نص الإجابة.
- قم بفرز الإجابات بالضغط مع الاستمرار على زر الماوس الأيسر على أيقونة السهم الرباعي على يمين نص الإجابة.
  - احذف إجابة بالنقر فوق الزر المتقاطع الموجود على يمين نص الإجابة.
  - لإضافة سؤال آخر بعد الانتهاء من السؤال الحالي، انقر فوق "حفظ وإنشاء جديد".
- إذا انتهيت من إضافة الأسئلة، فانقر فوق "حفظ" لحفظ السؤال الحالي والعودة إلى صفحة بنك الأسئلة.

| جميع المدرسين المعينين للدورة 🔘 | من يمديه استخدامه؛ 🔘 أنا فقط   | التقويم بنك الأسئلة أدوا            | قرراتي تقارير ملفاتي            |                               |  |
|---------------------------------|--------------------------------|-------------------------------------|---------------------------------|-------------------------------|--|
|                                 | نوع السؤال                     |                                     |                                 | بنك الأسئلة                   |  |
| <u> </u>                        | اختیار فردي متعدد<br>انجع      | الفترة                              | درس 🗸                           | دورة تدريبية رليسية           |  |
| ا فقط في صفحة التحرير)          | + ملاحظة سؤال المدرس (يتم عرضه |                                     |                                 | نص السؤال                     |  |
|                                 | ورة للسؤال يمكنك إضافتها هنا 🔞 |                                     |                                 | 🔸 🛛 👻 السجلات لکل             |  |
|                                 | لصن السؤال                     |                                     |                                 |                               |  |
|                                 |                                |                                     | س لإدارة الكوارث؟               | أي مما يلي هو الهدف الأساد    |  |
|                                 | نوع الإجابة                    |                                     | من صنع الإنسان؟                 | أي مما يلي مثال على كارثة ه   |  |
| ورة                             | 💿 نص 🔘 صو                      |                                     | لتخفيف" في إدارة الكوارث؟       | ما الذي يشير إليه مصطلح "ا    |  |
|                                 |                                | عية وإعادة البناء بعد وقوع الكارثة؟ | لتي تتضمن استعادة الحياة الطبيع | ما هي مرحلة إدارة الكوارث ا   |  |
| 7. 111 1 J                      |                                | في الولايات المتحدة؟                | لة يشكل رئيسي عن إدارة الكوارث  | 📄 أي من الوكالات التالية مسؤو |  |
|                                 |                                |                                     | طر الكوارث؟                     | 🗌 ما هو الغرض من تقييم مخاه   |  |
| حفظ وإنشاء جديد حفظ             | إلغاء                          | f•//1-1 → ≫                         |                                 |                               |  |

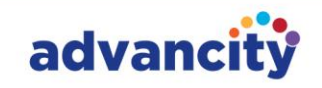

#### 1.6.2. نوع سؤال الاختيار من متعدد

- عند تحديد نوع سؤال الاختيار من متعدد، يمكنك اختياريا إضافة نص معلومات أولية.
  - قم بتحميل ملف السؤال الاختياري في قسم "حدد ملف سؤالك هنا".
    - أدخل نص السؤال في القسم المخصص.
  - اختر "نص" أو "صورة" في قسم نوع الإجابة لإضافة إجابات نصية أو مصورة.
- اكتب خيارات الإجابة في قسم "كتابة خيار الإجابة"، حيث يمكنك تضمين نص أو صيغ منسقة.
  - أضف خيارات إجابة جديدة بالنقر فوق الزر "إضافة إجابة جديدة".
  - حدد الإجابات الصحيحة بالنقر فوق مربعات الاختيار الموجودة على يسار نص الإجابة.
- قم بفرز الإجابات بالضغط مع الاستمرار على زر الماوس الأيسر على أيقونة السهم الرباعي على يمين نص الإجابة.
  - احذف إجابة بالنقر فوق الزر المتقاطع الموجود على يمين نص الإجابة.
  - لإضافة سؤال آخر بعد الانتهاء من السؤال الحالي، انقر فوق "حفظ وإنشاء جديد".
- إذا انتهيت من إضافة الأسئلة، فانقر فوق "حفظ" لحفظ السؤال الحالي والعودة إلى صفحة بنك الأسئلة.

| مه:<br>جميع المدرسين المعينين للدورة      | من يمديه استخدام     | التقويم بنك الأسئلة أدوا            | تقارير ملفاتي            | الرئيسية مقرراتي        | الصفحة         | ALMS |
|-------------------------------------------|----------------------|-------------------------------------|--------------------------|-------------------------|----------------|------|
|                                           | نوع السؤال           |                                     |                          |                         | بنك الأسئلة    |      |
| ~                                         | اختیار متعدد<br>ناجح | الفترة                              | درس                      | يسية                    | دورة تدريبية ر |      |
| ال المدرس (يتم عرضها فقط في صفحة التحرير) | + ملاحظة سؤ          |                                     |                          |                         | نص السؤال      |      |
| ال يمكنك إضافتها هنا.                     | صورة للسؤا           |                                     |                          |                         | ~ I•           |      |
|                                           | نص السؤال            |                                     |                          |                         |                |      |
|                                           |                      |                                     | ة الكوارث؟               | بو الهدف الأساسي لإدارة | أي مما يلي ه   |      |
|                                           | نوع الإجابة          |                                     | الإنسان؟                 | ثال على كارثة من صنع    | أي مما يلي ه   |      |
| _ صورة                                    | 💿 نص                 |                                     | " في إدارة الكوارث؟      | إليه مصطلح "التخفيف"    | ما الذي يشير   |      |
|                                           |                      | عية وإعادة البناء بعد وقوع الكارثة؟ | سمن استعادة الحياة الطبي | إدارة الكوارث التي تتض  | ما هي مرحلة    |      |
|                                           |                      | في الولايات المتحدة؟                | ل رئيسي عن إدارة الكوارث | ت التالية مسؤولة بشكل   | أي من الوكالا  |      |
| + اضف إجابة جديدة                         |                      |                                     | رث؟                      | , من تقييم مخاطر الكوار | ما هو الغرض    |      |
| حفظ وإنشاء جديد حفظ                       | إلغاء                | ſ•/Ĵ-l <b>&gt;≫</b>                 |                          |                         |                |      |

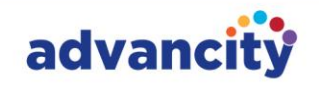

#### 1.6.3. نوع السؤال المفتوح

- عند اختيار نوع السؤال المفتوح، يمكنك إضافة نص معلومات أولية اختياري.
- قم بتحميل ملف السؤال الاختياري الخاص بك من قسم "حدد ملف سؤالك هنا".
  - أضف نص السؤال إلى قسم نص السؤال.
- إذا كنت تريد إضافة سؤال جديد بعد إضافة السؤال، فيمكنك حفظ السؤال وإضافة سؤال جديد بالنقر فوق الزر حفظ وإنشاء سؤال جديد.
- إذا كنت لا تريد إضافة سؤال آخر بعد إضافة السؤال، فانقر فوق الزر حفظ لحفظ السؤال والعودة إلى صفحة بنك الأسئلة.

| استخدام HTML في عرض الأسئلة<br>حص انعم                                 | الصفحة الرئيسية مقرراتي تقارير ملفاتي التقويم بنك الأسئلة أدوا                                                   |
|------------------------------------------------------------------------|----------------------------------------------------------------------------------------------------|
| مستوى الصعوبة<br>صعب سهل متوسط صعب بيا معب                             | بنك الأسئلة                                                                                                    |
| جدا جدا<br>من یمکنه استخدامه؟                                          | دورة تدريبية رئيسية 🖌 درس 🖌 الفترة                                                                               |
| انا فقط 🛛 جميع المدرسين المعينين للدورة 🔘                              | نص السؤال<br>                                                                                                    |
| نوع السؤال                                                             | 🔸   السجلات لکل صفحة                                                                                             |
| مفتوح العضوية \<br>ناجح                                                |                                                                                                    |
| <ul> <li>ملاحظة سؤال المدرس (يتم عرضها فقط في صفحة التحرير)</li> </ul> | أى مما يلى هو الهدف الأساسي لإدارة الكوارث؟                                                                      |
| 🔘 صورة للسؤال يمكنك إضافتها هنا.                                       | آي مما يلس مثال على كارثة من صنع الإنسان؟ ما الذي يشر الله محطام "التخفيف" في إذارة الكوان"؟                     |
| نصن السؤال                                                             | <ul> <li>ما هي مرحلة إدارة الكوارث التي تتضمن استعادة الحياة الطبيعية وإعادة البناء بعد وقوع الكارثة؟</li> </ul> |
|                                                                        | أي من الوكالات التالية مسؤولة بشكل رئيس عن إدارة الكوارث في الولايات المتحدة؟                                    |
|                                                                        | ما هو الغرض من تقبيم مخاطر الكوارث؟                                                                              |
| إلغاء جديد حفظ                                                         | F+/T-1 > >>                                                                                                    |

CAZ Informatics Services Trade Incorporated Company

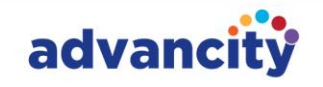

#### 1.6.4. نوع سؤال الفرز

- · عند تحديد نوع سؤال الترتيب، يمكنك إضافة نص معلومات أولية اختياري.
- · قم بتحميل ملف السؤال الاختياري الخاص بك من قسم "حدد ملف سؤالك هنا".
  - أضف نص السؤال إلى قسم نص السؤال.
- أضف إجابات نصية عن طريق تحديد نص في قسم نوع الإجابة، أو إضافة إجابات صور عن طريق تحديد صورة.
  - اكتب خيار إجابتك في قسم خيار كتابة الإجابة. يمكنك كتابة نص أو صيغ منسقة.
    - أضف خيارات إجابة جديدة بالنقر فوق الزر إضافة إجابة جديدة.
  - قم بفرز الإجابات عن طريق الضغط مع الاستمرار على زر الماوس الأيسر على زر السهم الرباعي الموجود على يمين نصوص الإجابة. أضف إجابات أسئلة الفرز أو حررها بالترتيب الصحيح.
    - يمكنك حذف نص الإجابة بالنقر فوق الزر المتقاطع الموجود على يمين نصوص الإجابة.
- إذا كنت ترغب في إضافة سؤال جديد بعد إضافة جميع نصوص الأسئلة والأجوبة، فيمكنك حفظ السؤال وإضافة سؤال جديد بالنقر فوق الزر حفظ وإنشاء جديد.
- إذا كنت لا ترغب في إضافة سؤال آخر بعد إضافة جميع نصوص الأسئلة والأجوبة، فاحفظ السؤال بالنقر فوق الزر حفظ والعودة إلى صفحة بنك الأسئلة.

| من يمدنه استخدامه؛                                   | الصفحة الرئيسية مقرراتي تقارير ملفاتي التقويم بنك الأسئلة أدو                                |
|------------------------------------------------------|----------------------------------------------------------------------------------------------|
| نوع السؤال                                           | بنك الأسئلة                                                                                  |
| الطلب 🖌 🗸                                            | دورة تدريبية رئيسية 🖌 درس 🗸 الفترة                                                           |
| + ملاحظة سؤال المدرس (يتم عرضها فقط في صفحة التحرير) | ىض السؤال                                                                                    |
| 🜒 صورة للسؤال يمكنك إضافتها هنا.                     | السجلات لكل صفحة                                                                             |
| نص السؤال                                            |                                                                                              |
|                                                      | أي مما يلي هو الهدف الأساسي لإدارة الكوارث؟                                                  |
| نوع الإجابة                                          | أي مما يلي مثال على كارثة من صنع الإنسان؟                                                    |
| 💿 نص 🕥 صورة                                          | ما الذي يشير إليه مصطلح "التخفيف" في إدارة الكوارث؟                                          |
|                                                      | ما هي مرحلة إدارة الكوارث التي تنضمن استعادة الحياة الطبيعية وإعادة البناء بعد وقوع الكارثة؟ |
| + أَصْفَ احابة حديدة                                 | أي من الوكالات التالية مسؤولة بشكل رئيسي عن إدارة الكوارث في الولايات المتحدة؟               |
|                                                      | ما هو الغرض من تقييم مخاطر الكوارث؟                                                          |
| إلغاء حفظ وإنشاء جديد حفظ                            | Γ-/٦-Ι → ≫                                                                                   |

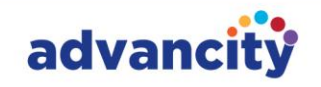

#### 1.6.5. نوع السؤال المطابق

- عند تحديد نوع السؤال المطابق، يمكنك إضافة نص معلومات أولية اختياري.
- قم بتحميل ملف السؤال الاختياري الخاص بك من قسم "حدد ملف سؤالك هنا".
  - أضف نص السؤال إلى قسم نص السؤال.
- أضف إجابات نصية عن طريق تحديد نص في قسم نوع الإجابة، أو إضافة إجابات صور عن طريق تحديد صورة.
- لمطابقة نصوص الإجابات، اكتب خيار إجابة في قسم "كتابة خيار الإجابة" على اليمين. اكتب نص الجيب الذي سيتطابق مع النص الموجود على اليسار في قسم "كتابة خيار الإجابة" على اليمين. يمكنك كتابة نص أو صيغ منسقة.
  - أضف خيارات إجابة جديدة بالنقر فوق الزر إضافة إجابة جديدة.
  - يمكنك حذف نص الإجابة بالنقر فوق الزر المتقاطع الموجود على يمين نصوص الإجابة.
- إذا كنت ترغب في إضافة سؤال جديد بعد إضافة جميع نصوص الأسئلة والأجوبة، فيمكنك حفظ السؤال وإضافة سؤال جديد بالنقر فوق الزر حفظ وإنشاء جديد.
- إذا كنت لا ترغب في إضافة سؤال آخر بعد إضافة جميع نصوص الأسئلة والأجوبة، فاحفظ السؤال بالنقر فوق الزر حفظ والعودة إلى صفحة بنك الأسئلة.

| من يمدنه استخدامه:<br>• أنا فقط · · · · جميع المدرسين المعينين للدورة                                                                                                    | الصفحة الرئيسية مقرراتي تقارير ملفاتي التقويم بنك الأسنلة أدو                                |
|----------------------------------------------------------------------------------------------------|----------------------------------------------------------------------------------------------|
| نوع السؤال                                                                                                    | بنك الأسئلة                                                                                  |
| مطابقة المحالية المحالي | دورة تدريبية رئيسية 🖌 🖌 درس                                                                  |
| + ملاحظة سؤال المدرس (يتم عرضها فقط في صفحة التحرير)                                                                                                    | ىص السؤال                                                                                    |
| 🌒 صورة للسؤال يمكنك إضافتها هنا.                                                                                                    | السجلات لكل صفحة                                                                             |
| نص السؤال                                                                                                    |                                                                                              |
|                                                                                                    | أي مما يلي هو الهدف الأساسي لإدارة الكوارث؟                                                  |
| نوع الإجابة                                                                                                    | أي مما يلي مثال على كارثة من صنع الإنسان؟                                                    |
| 🕒 نص 🕥 صورة                                                                                                    | ما الذي يشير إليه مصطلح "التخفيف" في إدارة الكوارث؟                                          |
|                                                                                                    | ما هي مرحلة إدارة الكوارث التي تتضمن استعادة الحياة الطبيعية وإعادة البناء بعد وقوع الكارثة؟ |
|                                                                                                    | أي من الوكالات التالية مسؤولة بشكل رئيس عن إدارة الكوارث في الولايات المتحدة؟                |
| π انغما إيابه جديده                                                                                                    | ما هو الغرض من تقييم مخاطر الكوارث؟                                                          |
| إلغاء جديد حفظ                                                                                                    | F•/1-1 > >>                                                                                  |

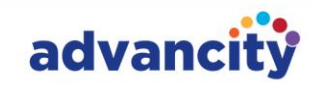

# 2. أدوات الاتصال

#### 2.1. رسائل

عند النقر فوق علامة التبويب "الرسائل"، سترى قائمة بالطلاب والمعلمين الآخرين في فصلك ضمن قسم "المجموعات" على الجانب الأيمن من الصفحة. هنا، يمكنك البحث عن مجموعة أو جهة اتصال والتبديل إلى منطقة المراسلة بالنقر فوق اسم المجموعة أو جهة الاتصال. على الجانب الأيسر من الصفحة، ضمن قسم "الكل"، يمكنك عرض أحدث الرسائل المرسلة أو المستلمة من قبل المجموعة أو الفرد. لعرض الرسائل الجماعية، انقر فوق الزر "مجموعة"، ولعرض الرسائل الشخصية، انقر فوق الزر "شخصي".

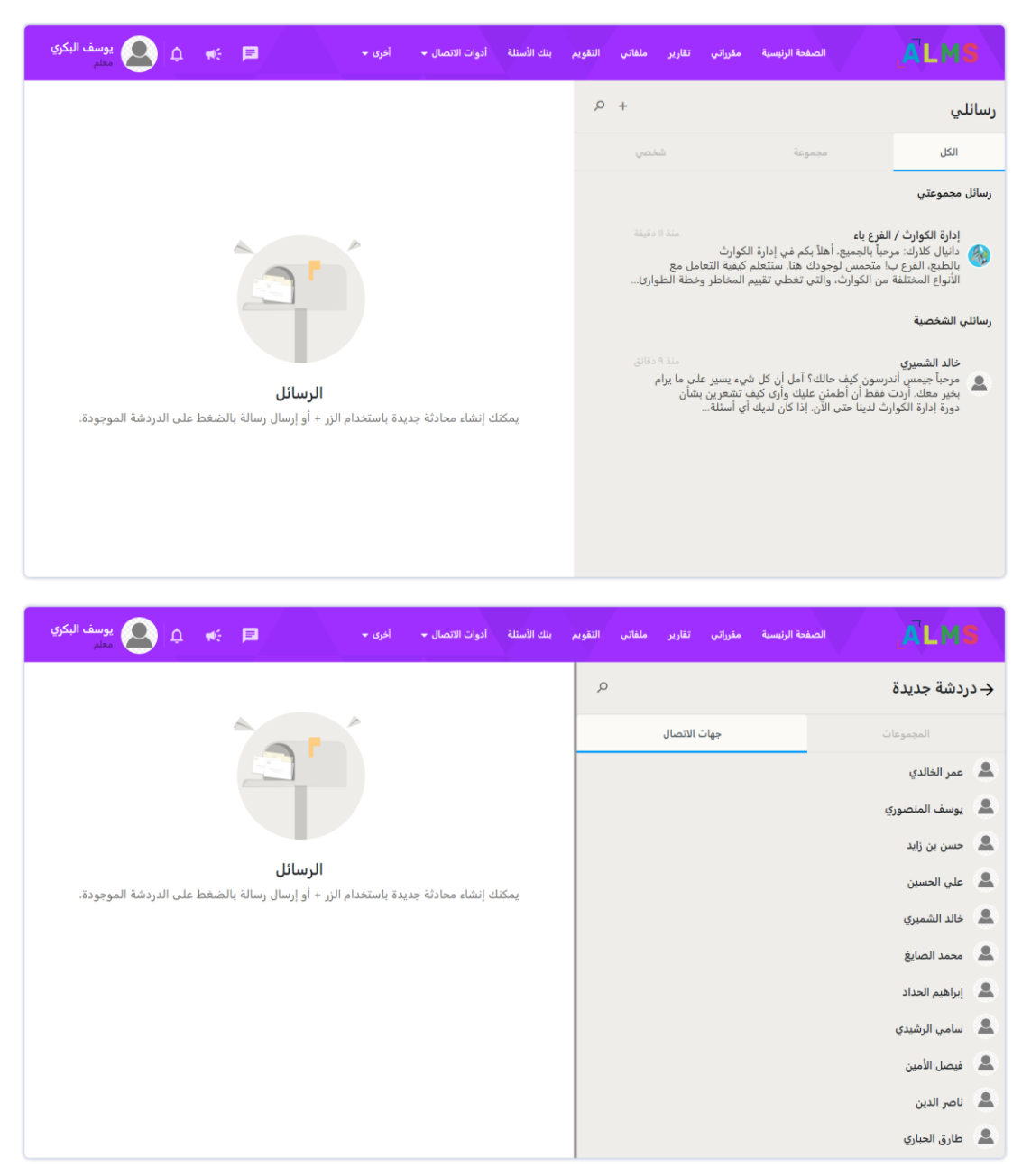

عند النقر فوق اسم مجموعة أو شخص، يتم فتح قسم المراسلة في منتصف الصفحة. يمكنك عرض الرسائل القديمة عن طريق التمرير لأعلى. لإرسال رسالة، اكتب في قسم "إدخال رسالة" وانقر فوق زر الإرسال. يمكنك تنسيق النص عن طريق إضافة غامق ومائل وتسطير ويتوسطه خط واقتباس وتعداد نقطي وترقيم ومسافة بادئة وصيغ وروابط. يمكنك أيضا مسح أي تنسيق مطبق على النص. بالإضافة إلى ذلك، يمكنك إدراج رموز

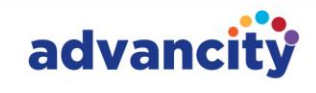

| معلم 🔍 🏩 يوسف البكري 🛋 معلم | بنك الأسئلة أدوات الاتصال ➡ أخرى ➡                                                                                                    | تقارير ملفاتي التقويم                                                                | الصفحة الرئيسية مقرراتي                                                                                                    | ALMS                                                                                                    |
|-----------------------------|----------------------------------------------------------------------------------------------------|--------------------------------------------------------------------------------------|----------------------------------------------------------------------------------------------------|----------------------------------------------------------------------------------------------------|
|                             | 💄 خالد الشميري                                                                                                    | P +                                                                                  |                                                                                                    | رسائلي                                                                                                    |
|                             | 💄 خالد الشميري                                                                                                    | شخصي                                                                                 | مجموعة                                                                                                    | الكل                                                                                                    |
|                             | مرحياً جيمس أندرسون كيف حالك؟ آمل أن كل شيء يسير على ما<br>يرام معك. أردت فقط أن أطمئ عليك وأرى كيف تشعر حيال دورة<br>ادارة الكوارث حتى الآن. إذا كانت لديك أي أستلنا أو استفسارات أو<br>تريد فقط الدردشة حول المواد، فلا تتردد في التواصل معي، أنا هنا<br>لمساعدتك ودعمك بأي طريقة ممكنة. اعتن بنفسك وتحدث معي<br>قريباً! | منذ ١١ دقيقة<br>نعامل مع<br>ر وخطة الطوارئ<br>منذ ٩ دقائق<br>. على ما يرام<br>ن بشان | لفرع باء<br>حباً بالجميع، أهلاً بكم في إدارة الكوارث<br>! متحمس لوجودك هنا. سنتعلم كيفية الا<br>من الكوارث، والتى تغطي تقييم المخاطر<br>من الكوارث، والتى تغطي تقييم المخاطر<br>فقط أن أطمئن عليك وأرك كيف تشعرير | رسائل مجموعتي<br>إدارة الكوارث / ا<br>وانيال كلارك: مر<br>بالطبع، الفزع ب<br>الأنواع المختلفة<br>رسائلي الشخصية<br>خالد الشميري<br>بخير معك. اردت |
|                             |                                                                                                    |                                                                                      | ف لدينا حتى الال. إذا عن لدينا أي السنة                                                                                                    | دوره بداره انتوار                                                                                                    |
|                             | الدخل ر سائك.                                                                                                    |                                                                                      |                                                                                                    |                                                                                                    |
|                             |                                                                                                    |                                                                                      |                                                                                                    |                                                                                                    |

#### 2.2. اعلانات

يمكنك قراءة الإعلانات المرسلة إليك من خلال النقر على أسماء الإعلانات في قسم الإعلانات الواردة.

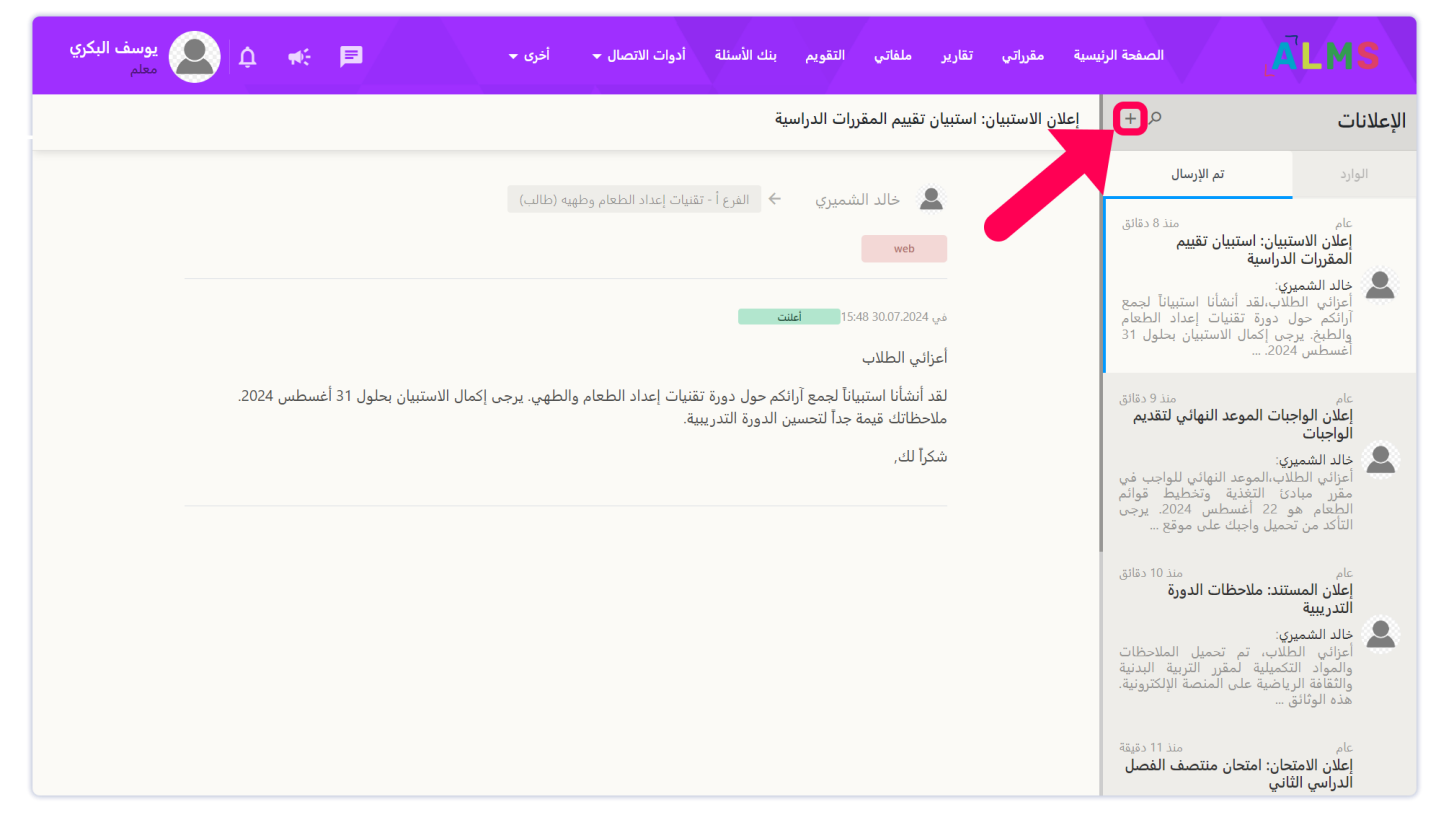

يمكنك إصدار إعلان جديد لطلابك بالنقر فوق <mark>الزر "كتابة</mark>" على اليسار.

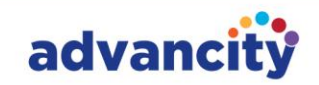

| 1 إعلان                                                                                                    | ×<br>بسية مقرراتي تقارير ملفاتي التقويم بنك الأ <sub>إغلاق</sub>                               |                                                                                     | ALMS                                                               |
|----------------------------------------------------------------------------------------------------|------------------------------------------------------------------------------------------------|-------------------------------------------------------------------------------------|--------------------------------------------------------------------|
| عنوان الإعلان<br>                                                                                                    | إعلان الاستبيان: استبيان تقييم المقررات الدراسية                                               | + 2                                                                                 | الإعلانات                                                          |
| محتويات                                                                                                    |                                                                                                | U 10 s                                                                              |                                                                    |
| $I_x$ <b>(b)</b> $f_x$ $\models$ $\equiv$ $\equiv$ $\equiv$ $\equiv$ $\blacksquare$ $I$ $\bigcup$ $\ominus$ <b>??</b> Normal $\Rightarrow$ | خالد الشميري 🔶 الفرع أ- تقنيار                                                                 | نم الإرسان                                                                          | الوارد                                                             |
| ادخل المتلزي.                                                                                                    | web                                                                                            | منذ 8 دقائق<br>ن: استبيان تقييم<br>اسية                                             | عام<br>إعلان الاستبيا<br>المقررات الدرا                            |
| إظهار الدورات التدريبية السلبية                                                                                                    | في 15:46 30:07.2024 العلنت                                                                     | ب.لقد أنشأنا استبياناً لجمع<br>نورة تقنيات إعداد الطعام<br>إكمال الاستبيان بحلول 31 | خالد الشميري:<br>أعزائي الطلاب<br>آرائكم حول د<br>والطبخ. يرجي     |
| اختر المستلمين الذين سيتم إرسال الإعلان إليهم                                                                                              | أعزاني الطلاب                                                                                  | 2                                                                                   | اغسطس 024؛                                                         |
| تحميل ملف                                                                                                    | لقد أنشأنا استبياناً لجمع آرائكم حول دورة تقنيا<br>ملاحظاتك قيمة جداً لتحسين الدورة التدريبية. | منذ 9 دقائق<br>ت الموعد النهائي لتقديم                                              | <sup>عام</sup><br>إعلان الواجبات<br>الماحيات                       |
| أسقط الملفات هنا / الصق أو<br>اختر                                                                                                    | شكراً لك.                                                                                      | ،،الموعد النهائي للواجب في<br>التغذية وتخطيط قوائم<br>2 أغسطس 2024. يرجى            | خالد الشميري:<br>أغزائي الطلاب<br>مقرر مبادئ<br>الطعام هو 2        |
| الإعدادات العامة                                                                                                    |                                                                                                | بل واجبك على موقع                                                                   | التاكد من تحمي                                                     |
| ا أرسل كبريد إلكتروني.<br>اظهر هذا الإعلان بعد تسجيل الدخول.                                                                               |                                                                                                | منذ 10 دقائق<br>د: ملاحظات الدورة                                                   | عام<br>إعلان المستند<br>التدريبية                                  |
| طلب تأكيد الزامي.<br>يمكن استخدامه في الإعلانات التي تظهر عند المدخل.<br>                                                                  |                                                                                                | ب، تم تحميل الملاحظات<br>بلية لمقرر التربية البدنية<br>سة علم المنصة الالكترونية.   | خالد الشميري:<br>أعزائي الطلار<br>والمواد التكم<br>والثقافة الرياض |
| الغرض ضمن نصاق رمني محدد.<br>إذا قمت بتحديد نطاق زمني، فلا يمكنك إرسال هذا الإعلان كبريد إلكتروني أو رسالة نصية قصيرة.                     |                                                                                                |                                                                                     | هَذه الوثائقَ                                                      |
| إلغاء                                                                                                    |                                                                                                | منذ 11 دقيقة<br>ن: امتحان منتصف الفصل<br>ب                                          | <sub>عام</sub><br>إعلان الامتحان<br>الدراسي الثاني                 |

يمكنك رؤية الإعلانات التي تم إجراؤها لجميع المستخدمين من زر البريد الوارد، وعند النقر فوق الزر المنشور، يمكنك رؤية إعلاناتك المباشرة. يمكنك رؤية الإعلانات التي كتبتها ولم تنشرها بعد من زر المسودة، ويمكنك رؤية الإعلانات التي قمت بإزالتها وأرشفتها من زر الأرشفة.

#### 2.3. منتدی

يمكنك إجراء مناقشات مع طلابك عن طريق فتح موضوع حول أي موضوع. بعد النقر فوق الزر منتدى، يمكنك فتح موضوع بالنقر فوق <mark>الزر فتح موضوع جديد في الصفحة التي تفتح.</mark>

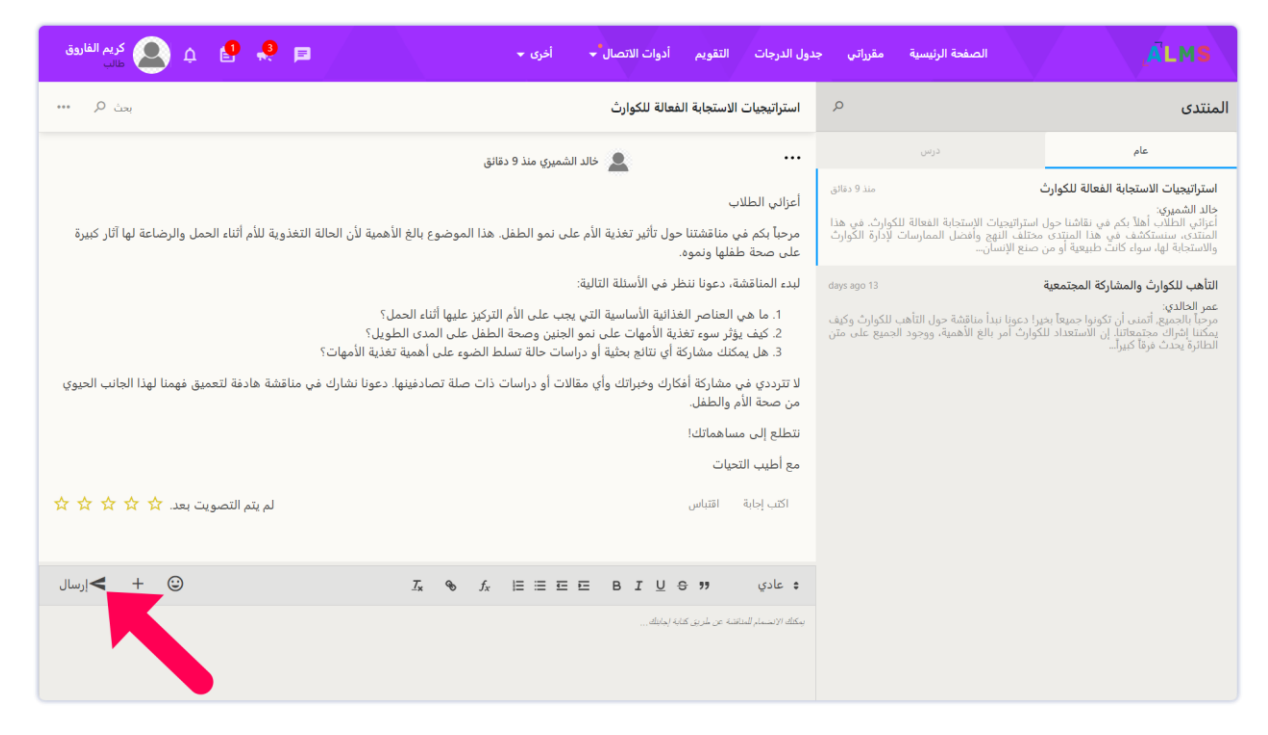

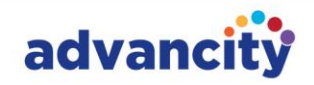

#### 2.4. تعليمات

بالنسبة للأسئلة المتعلقة بالنظام، يمكنك فتح طلب دعم من منطقة المساعدة إلى الشركة التي نتلقى منها دعما لنظام إدارة المشورات (ALMS).

# د. دوراتي

من خلال تسجيل الدخول إلى منصة ALMS الخاصة بك، يمكنك عرض قائمة الدورات التدريبية النشطة الخاصة بك على شاشة الصفحة الرئيسية أو عبر زر دوراتي في الأعلى.

# 1 . الأقسام الموجودة في علامة التبويب المقررات الدراسية الخاصة بي

بعد تسجيل الدخول إلى الدورة التدريبية، يوجد عدد من الأزرار بجوار اسم الدورة التدريبية.

| يوسف البكري 🏩 🏚 🦛 🖻      | أدوات الاتصال 🔸 أخرى 👻 | التقويم بنك الأسئلة | مقرراتي تقارير ملفاتي | الصفحة الرئيسية |
|--------------------------|------------------------|---------------------|-----------------------|-----------------|
| الفرع الإحمالي 1 الفرع ب | قائمة الطلاب العمليات  | المناقشة الملفات    | محتوى الدرس الإعلانات | ادارة الكوارث   |

#### 1.1. محتوى الدورة

قسم "محتوى المقرر الدراسي" هو المجال الرئيسي لإدارة جميع أنشطة الدورة التدريبية. يمكنك إضافة وإدارة الفصول الدراسية الافتراضية والمستندات والواجبات المنزلية والامتحانات وملاحظات المعلومات والأنشطة الأخرى من علامة التبويب "محتوى المقرر الدراسي".

| يوسف البكري 🔔 🏚 🦟 🛤      | أدوات الاتصال 🔸 أخرى 🛨 | التقويم بنك الأسئلة | صفحة الرئيسية مقرراتي تقارير ملفاتي | I ALMS        |
|--------------------------|------------------------|---------------------|-------------------------------------|---------------|
| الفرع الإجمالي ١ الفرع ب | قائمة الطلاب العمليات  | المناقشة الملفات    | محتوى الدرس الإعلانات ا             | إدارة الكوارث |

#### 1.2. الإعلانات

قسم الإعلانات هو المنطقة التي يمكن فيها تقديم الإعلانات لجميع الطلاب أو الطلاب في فروع معينة.

| يوسف البكري 🏚 🚓 الم      | أدوات الاتصال 🔸 أخرى 👻 | التقويم بنك الأسئلة | الصفحة الرئيسية مقرراتي تقارير ملفاتي | <b>ÄLMS</b>   |
|--------------------------|------------------------|---------------------|---------------------------------------|---------------|
| الفرع الإحمالي 1 الفرع ب | قائمة الطلاب العمليات  | مناقشة الملفات      | محتوى الدرس الإعلانات ال              | إدارة الكوارث |

#### 1.3. المناقشة

قسم المناقشة هو منطقة تشبه المنتدى تستخدم لتبادل الأفكار حول أي موضوع.

| ې 🙆 يوسف البكري | € 🗏                      | أخرى 👻   | أدوات الاتصال 👻 | بنك الأسئلة | التقويم  | ير ملفاتي | مقرراتي تقاري | الصفحة الرئيسية | <b>ÄLMS</b>   |
|-----------------|--------------------------|----------|-----------------|-------------|----------|-----------|---------------|-----------------|---------------|
| ~               | الفرع الإجمالي ١ الفرع ب | العمليات | قائمة الطلاب    | الملفات     | المناقشة | الإعلانات | محتوى الدرس   |                 | إدارة الكوارث |

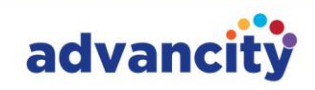

#### 1.4. الملفات

تسرد علامة التبويب "الملفات" داخل المقرر الدراسي جميع الملفات المضافة إلى أنشطة المقرر الدراسي. يمكنك فرز هذه الملفات حسب الاسم والنشاط والأسبوع وتاريخ التحميل ونوع الملف وحجم الملف وأزرار العناصر ذات الصلة.

| يوسف البكري 🔔 🏚 🦟 🛤      | أدوات الاتصال 👻 أخرى 👻 | التقويم بنك الأسئلة | مقرراتي تقارير ملفاتي | الصفحة الرئيسية |
|--------------------------|------------------------|---------------------|-----------------------|-----------------|
| الفرع الإحمالي 1 الفرع ب | قائمة الطلاب العمليات  | المناقشة الملفات    | محتوى الدرس الإعلانات | ادارة الكوارث   |

#### 1.5. قائمة الطلاب

في علامة التبويب "قائمة الطلاب" داخل المقرر الدراسي، يتم عرض الطلاب فقط من المقرر الدراسي والفرع ذي الصلة. لعرض الطلاب من الفروع الأخرى، انقر فوق القائمة المنسدلة في أعلى يمين صفحة المقرر الدراسي وحدد الفرع المطلوب. يمكنك فرز قائمة الطلاب حسب الاسم أو اللقب أو اسم المستخدم أو تاريخ آخر تسجيل دخول أو التقدم.

| يوسف البكري 🔔 🏚 🦟 🗏 معلم | أدوات الاتصال 👻 أخرى 👻 | التقويم بنك الأسئلة | مقرراتي تقارير ملفاتي | الصفحة الرئيسية |
|--------------------------|------------------------|---------------------|-----------------------|-----------------|
| الفرع الإجمالي 1 الفرع ب | قائمة الطلاب العمليات  | المناقشة الملفات    | محتوى الدرس الإعلانات | ادارة الكوارث 😂 |

#### 1.6. قائمة العمليات

في قسم "العمليات"، يمكنك عرض خيارات نسخ النشاط وتكرار النشاط وإنشاء ورقة التقديرات. يمكنك إنشاء ورقة تقدير ونسخ الأنشطة أو تكرارها للمقرر الدراسي ذي الصلة.

| يوسف البكري 🙏 🙏 عدم      | أدوات الاتصال 👻 أخرى 👻 | ر ملفاتي التقويم بنك الأسئلة | الصفحة الرئيسية مقرراتي تقارير | <b>ÄLMS</b>   |
|--------------------------|------------------------|------------------------------|--------------------------------|---------------|
| الفرع الإجمالي 1 الفرع ب | قائمة الطلاب العمليات  | الإعلانات المناقشة الملفات   | محتوى الدرس                    | إدارة الكوارث |

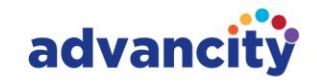

## ه. إنشاء نشاط

يشار إلى عملية إضافة المستندات وإنشاء فصل دراسي افتراضي وإضافة واجبات منزلية أو مناطق اختبار ومهام مماثلة باسم "إنشاء نشاط".

## 1. إضافة مستندات إلى المقرر الدراسي

يمكنك إضافة مستندات متنوعة إلى مقرر دراسي، بما في ذلك ملفات Word (Word وExce وPPT) ومستندات PDF والملفات النصية.

#### اتبع هذه الخطوات لإضافة مستندات:

**الخطوة 1.** انقر فوق المقرر الدراسي الذي تريد إضافة مستند إليه، إما من الصفحة الرئيسية أو علامة التبويب المقررات الدراسية الخاصة بي.

| 2.20                                                                                                    |      |          |             |                     |  |               |                                 |                                                                            |         |
|----------------------------------------------------------------------------------------------------|------|----------|-------------|---------------------|--|---------------|---------------------------------|----------------------------------------------------------------------------|---------|
| خط الزمني الكل∻                                                                                                    | ∢ ا⊌ | 8 الكل ← | ورة الشاملة | الدر                |  |               |                                 |                                                                            | مقرراتي |
| الثلاثاء, ۱۳ أغسطس ۲۰۲۵<br>۱۳:۰۰ - ۱۳:۰۰<br>امتحان - امتحان منتصف الفصل                                            |      | 3%       |             | Ó                   |  | T+To          | فصل الغريف ٢٠٢٤-<br>والأمومة    | قسم التغذية وعلم التغذية<br><b>تطبيقات نظرية الأبوة</b><br>يوسف البكري     |         |
| إدارة الكوارث<br>۞ عدد الطلاب الذين يؤدون الاختبار ا                                                               |      | 40%      |             | $\bigcirc$          |  | [Feto         | فصل الخريف ٢٠٢٤-                | قسم التغذية وعلم التغذية<br><b>إدارة الكوارث</b><br>يوسف البكري            |         |
| الأحد, ١٨ أغسطس ٢٠٢٤<br>١٢:٠٠<br>وإجب - استراتيجيات تعزيز المرونة في المجتمع                                       |      | 0%       |             | Ó                   |  | T+T0          | فصل الغريف ٢٠٢٤-<br>وطهيه       | قسم التغذية وعلم التغذية<br><b>تقنيات تحضير الطعام</b><br>يوسف البكري      |         |
| المحلي<br>إدارة الكوارث<br>① 1 مهمة في انتظار التقييم                                                              |      | 0%       | ļ           | $\bigcirc$          |  | Γ•Γο          | فصل الخريف ٢٠٢٤-<br>بر السلامة  | قسم التغذية وعلم التغذية<br><b>إجراءات الصيانة وتداب</b><br>يوسف البكري    |         |
| الجمعة, ٢٣ أغسطس ٢٠٢٤<br>١٣:٠٠-١١٣<br>م ٢٩ - ٢٠٠٠ كان تركيل معالي ٢٠٠٠                                             |      | 0%       | ļ           | Ó                   |  | ۲ <b>-</b> ۲٥ | فصل الخريف ٢٠٢٤-                | قسم التغذية وعلم التغذية<br><b>تغذية الأم والطفل</b><br>يوسف البكري        |         |
| وینیف - لعظم دیمیه استخدام منتجات ALIVI3 و<br>Perculus<br>[دارة الکوارث<br>() لا یوجد طلاب یقومون بتنزیل المستندات |      | 0%       | j,          | Ó                   |  | ۲۰۲۰<br>عام   | فصل الخريف ٢٠٢٤<br>ط قوائم الطع | قسم التغذية وعلم التغذية<br><b>مبادئ التغذية وتخطيد</b><br>يوسف البكري     |         |
| التاريخ<br>1 أغسطس ، ۲۰۲٤ / ۲۰۲۲ - ۱۷:۳۱ /                                                                         |      | 2%       | ',          | $\bigcirc$          |  | Γ-Γο          | فصل الغريف ٢٠٢٤<br>• الرياضية   | قسم التغذية وعلم التغذية<br><b>التربية البدنية والثقافة</b><br>يوسف البكري |         |
| فصل افتراضي - تقييم المخاطر وتحديد المخاطر<br>إدارة الكوارث<br>۞ عدد الطلاب المشاركين في الفصل الافتراض ٢          |      | 0%       |             | $\langle 0 \rangle$ |  | T+F0          | فصل الخريف ٢٠٢٤-<br>ي           | قسم التغذية وعلم التغذية<br><b>أساليب وتقنيات البحث</b><br>يوسف البكري     |         |

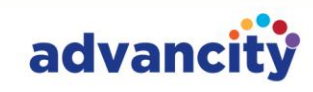

**الخطوة 2.** بعد تحديد الدورة التدريبية، انقر فوق علامة التبويب محتوى الدورة التدريبية لإضافة المستند، حيث تتم إدارة جميع الأنشطة هنا.

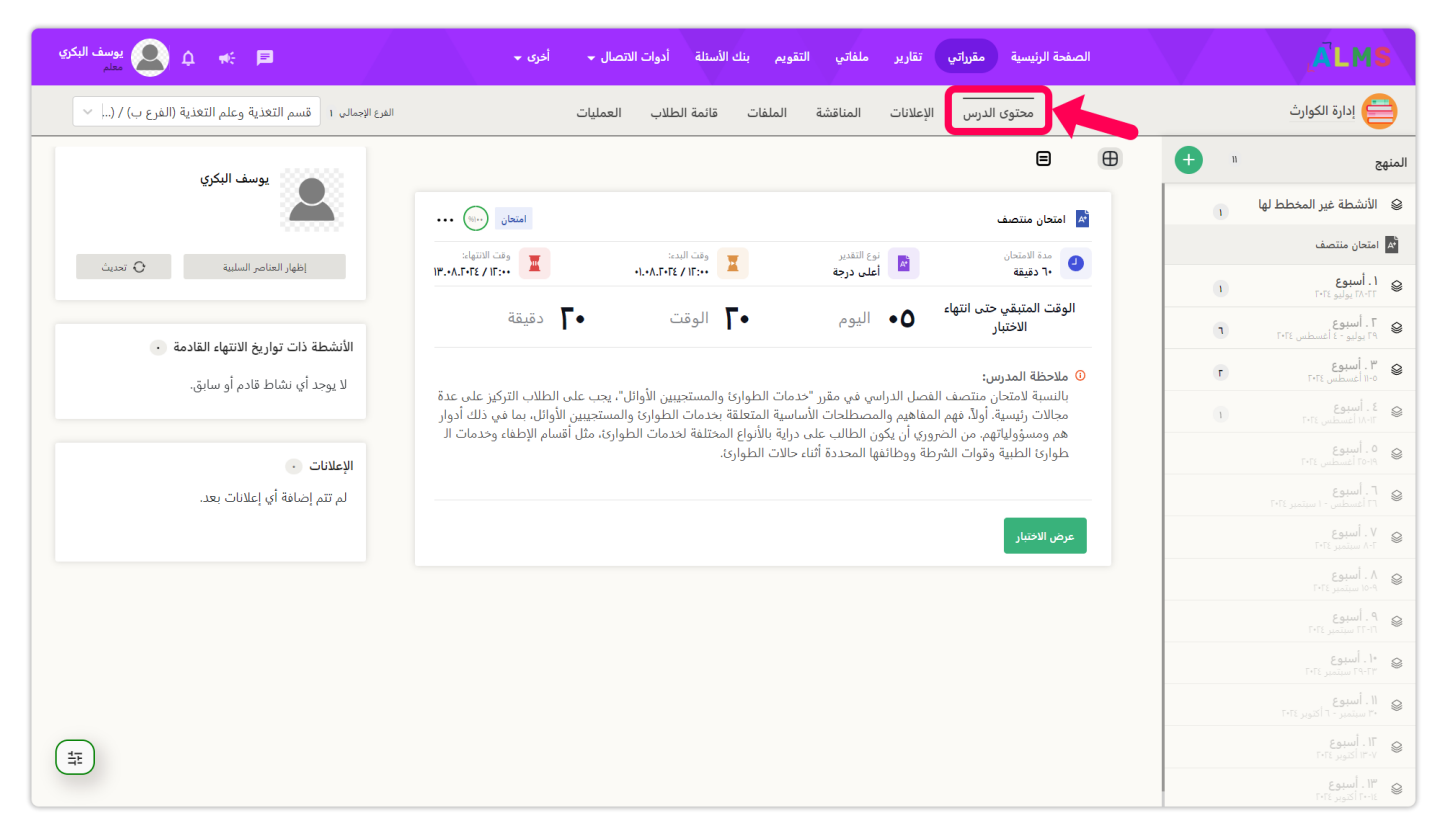

**الخطوه 3.** في شاشة محتوى المقرر الدراسي، انقر فوق زر علامة الجمع بجوار جدول المقرر الدراسي.

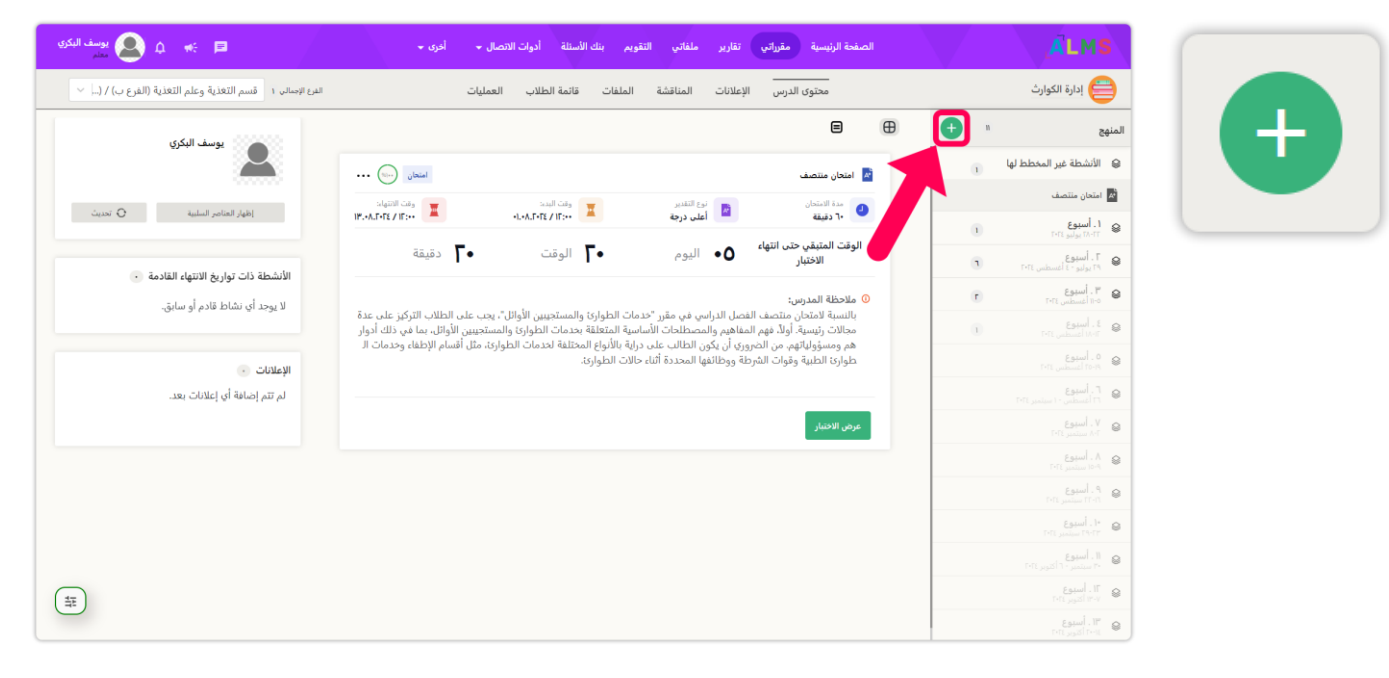

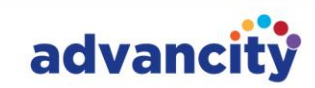

الخطوة 4. في صفحة إضافة نشاط، حدد نشاط المستند.

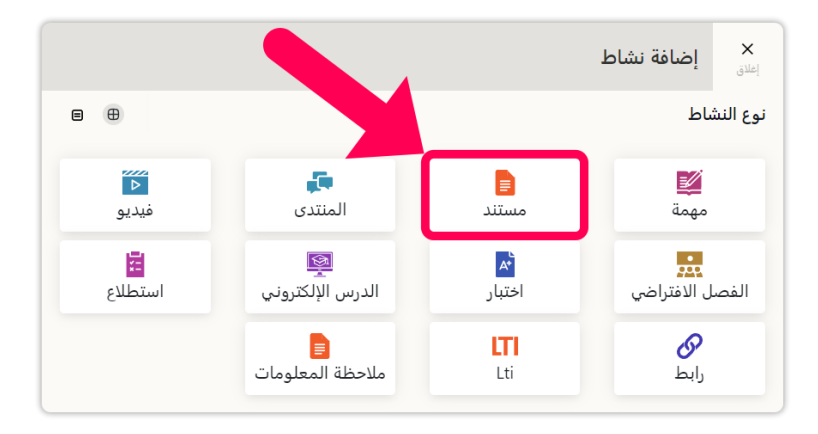

الخطوة 5. في نافذة نشاط المستند، حدد "جميع الفروع" إذا كنت تريد أن يكون المستند مرئيا لكل فرع، ثم تابع.

|                   |         | ┛ إضافة نشاط مستند          | <b>×</b><br>إغلاق                   |
|-------------------|---------|-----------------------------|-------------------------------------|
| الإعدادات         | المحتوى | اختيار الفرع                |                                     |
| تحديد كافة الفروع |         | نشاط الفرع<br>بة فرع*       | <ul> <li>✓</li> <li>إضاف</li> </ul> |
| ~                 |         | <i>م تحديد</i> كافة الفروع. | ມັ                                  |
| متابعة            |         | إلغاء                       |                                     |

إذا كان يجب أن يكون المستند مرئيا لفروع معينة فقط، فحدد هذه الفروع من قسم "إضافة فرع" ثم تابع.

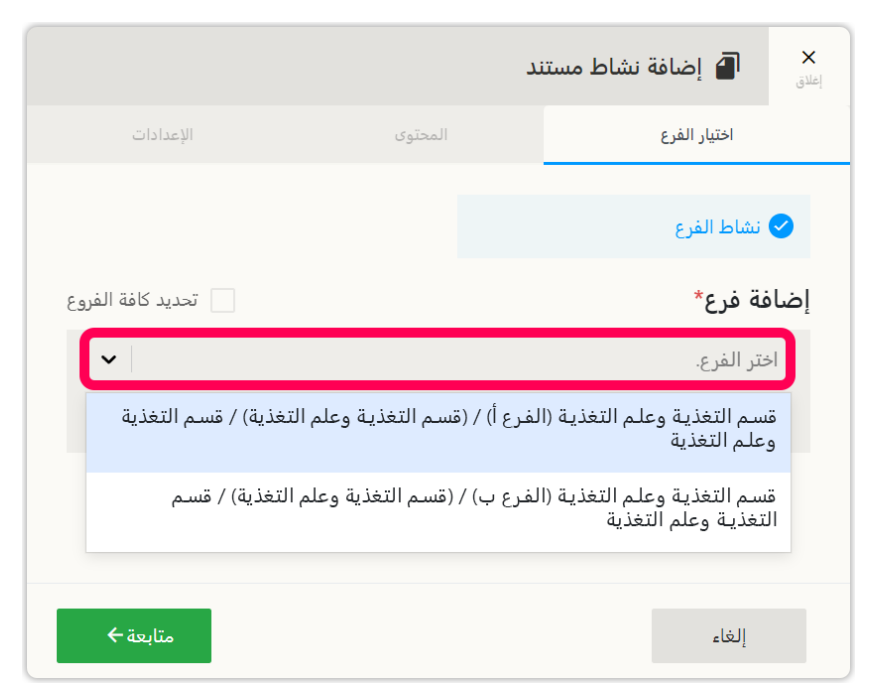

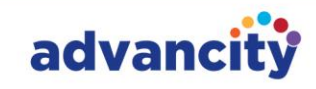

**الخطوة 6.** في قسم المحتوى، عين اسم المستند في حقل "اسم النشاط". اختياريا، أضف ملاحظات في قسم "الوصف". قم بتحميل الملف من قسم "تحميل ملف" بالنقر فوق الزر "تحميل ملف".

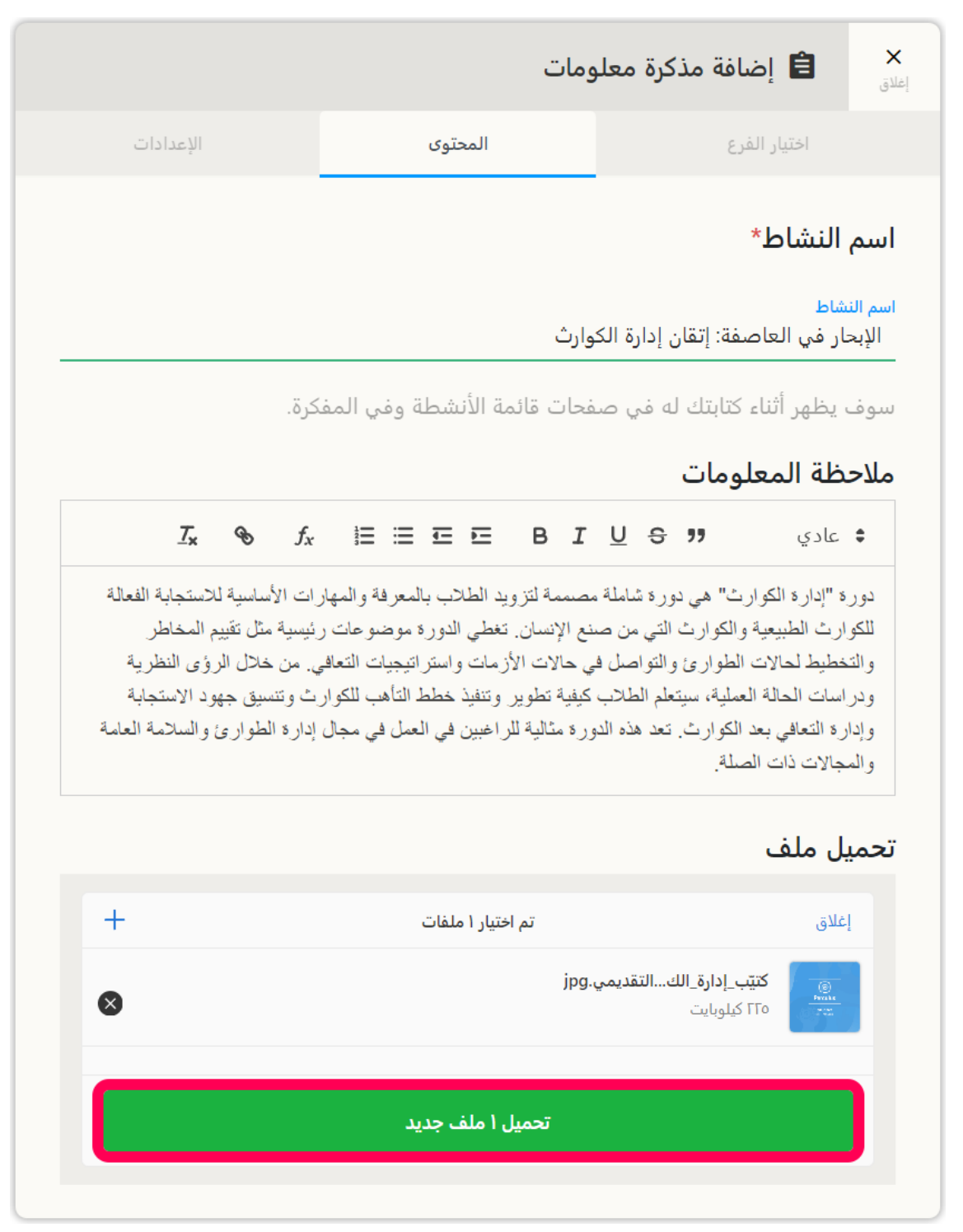

في قسم "الوقت"، يمكنك عرض ملفك حسب الأسبوع أو التاريخ. يوصى باستخدام طريقة العرض الأسبوعية، حيث قد لا يمكن الوصول إلى الملفات التي تم تعيينها لتكون متاحة في تاريخ محدد بعد هذا التاريخ.

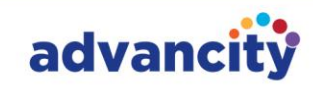

|                     |                   | التوقيت 🚺                             |
|---------------------|-------------------|---------------------------------------|
| العرض حسب<br>النشاط | النشر حسب التاريخ | العرض حسب<br>الأسبوع                  |
|                     | ~   ×             | × ۱۱.۰۸.۲۰۲٤ / ۰۵.۰۸.۲۰۲٤ - ۳<br>ناجح |
|                     | •                 | معايير إنهاء النشاط                   |
|                     | ننزيل المرفق      | 🕑 عرض                                 |
|                     | النهائي           | تاريخ الانتهاء من الموعد              |
| >                   | ★ الوقت           | تاريخ                                 |
| متابعة ←            |                   | إلغاء                                 |

إذا تم تعيين معيار إكمال النشاط على "عرض" و "تاريخ الانتهاء الأخير"، فيمكنك تركه فارغا والمتابعة.

**الخطوة 7.** يمكنك تمكين ميزة "تثبيت في الأعلى" للحفاظ على النشاط في أعلى القائمة للأسبوع الذي تمت إضافته إليه. بالإضافة إلى ذلك، يمكنك السماح بتنزيل الملفات عن طريق تنشيط ميزة "السماح بالتنزيل".

# 2. إضافة نشاط فصل افتراضي

يتم تقديم الدورات عبر الإنترنت من خلال Perculus، مع التكامل بين ALMS و Virtual Perculus. بالنسبة للدورات التدريبية المباشرة، يجب إنشاء نشاط فصل افتراضي منفصل كل أسبوع للدورة التدريبية ذات الصلة داخل ALMS.

لإضافة نشاط فصل دراسي افتراضي إلى الدرس، الخطوات هي:

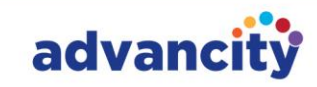

**الخطوة 1.** بعد تسجيل الدخول إلى المقرر الدراسي، انقر فوق زر علامة الجمع (+) في الجزء العلوي الأيسر من صفحة محتوى المقرر الدراسي، بجوار نص جدول المقرر الدراسي.

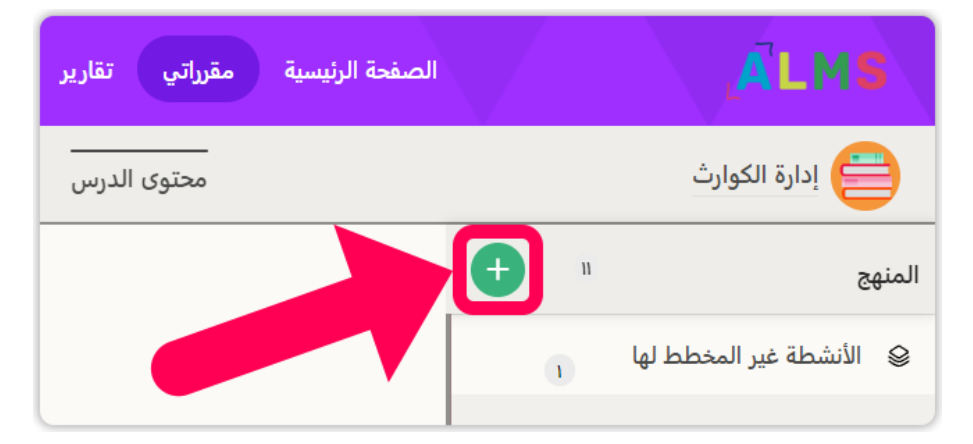

الخطوة 2. في نوع النشاط، انقر فوق نشاط الفصل الدراسي الظاهري.

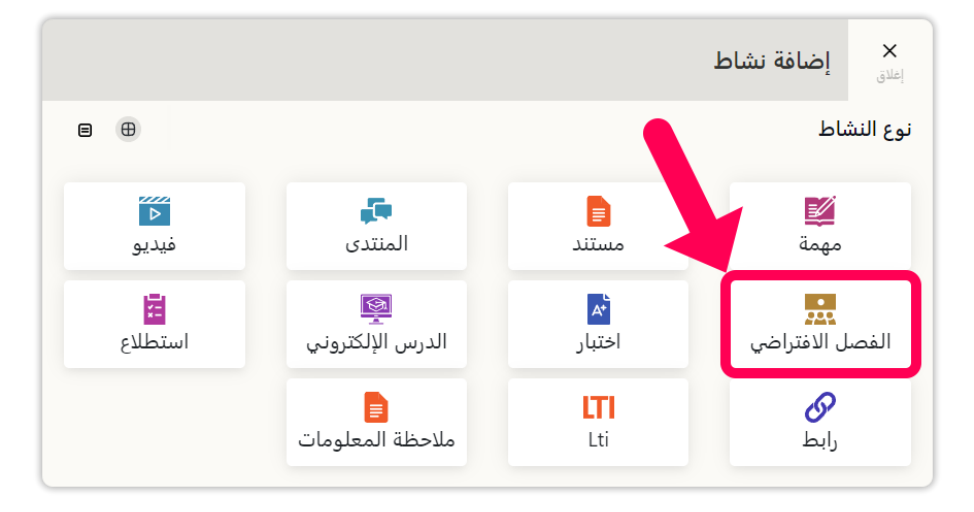

**الخطوه 3.** في نافذة نشاط الفصل الدراسي الافتراضي، انتقل إلى علامة التبويب "تحديد فرع". انقر فوق قائمة الفروع وحدد الفروع المحددة أو جميع الفروع التي تريد تضمينها في الفصل المباشر.

|                                                  | , افتراضي | 🗐 أضف نشاط فصل                | <b>×</b><br>إغلاق |
|--------------------------------------------------|-----------|-------------------------------|-------------------|
| وى الإعدادات                                     | المحتو    | اختيار الفرع                  |                   |
|                                                  |           | نشاط الفرع                    | 0                 |
| <ul> <li>تحديد كافة الفروع</li> <li>✓</li> </ul> |           | فة فرع*<br>متحديد كلفة الفيوع | إضار              |
|                                                  |           | م تعديد فاقه القروع.          |                   |
| متابعة                                           |           | إلغاء                         |                   |

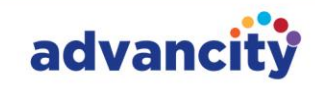

**الخطوة 4.** في علامة التبويب "المحتوى" لنشاط الفصل الدراسي الافتراضي، أدخل اسم النشاط ووصفه. يمكنك أيضا إرفاق الملفات.

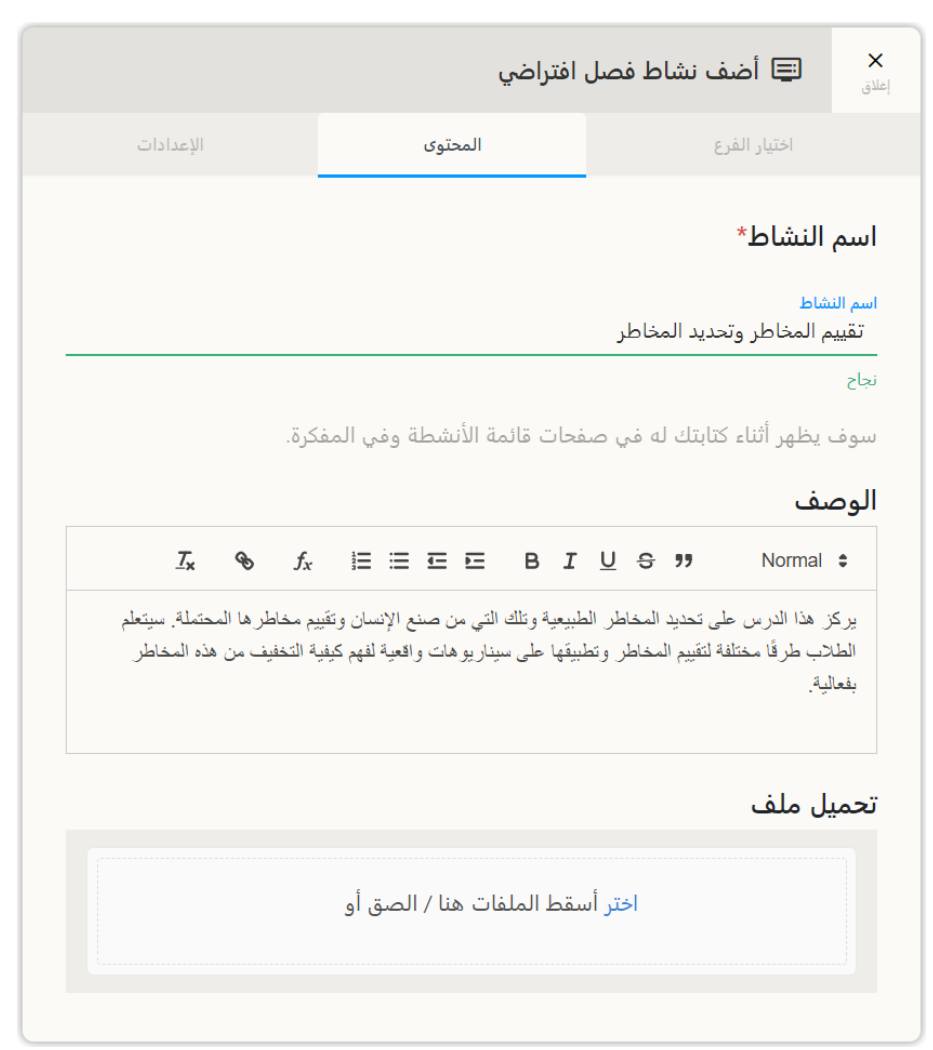

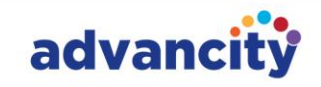

#### الخطوة 5.

- الجدولة حسب الأسبوع: حدد الأسبوع للدرس المباشر. تجنب إعدادات الرؤية المستندة إلى التاريخ لأنها تعطل الفصل بعد مرور التاريخ.
  - نوع الفصل الافتراضي: احتفظ به ك Perculus Plus، وهو الافتراضي.
    - وقت البدء: أدخل التاريخ والوقت لوقت بدء الدورة التدريبية.
  - **مدة النشاط:** حدد المدة التي سيستغرقها الدرس. يمكن تمديد المدة في Perculus Plus إذا لزم الأمر.
  - وقت التحضير للنشاط: أدخل الدقائق التي تسبق بدء الفصل حتى يقوم المعلم بالتحضير، مثل إعداد العروض التقديمية والكاميرا.
    - حفظ الجلسة: تأكد من تمكين هذا الخيار لتسجيل المقرر الدراسي. بالنسبة للدورات التدريبية غير المسجلة، يجب إعادة التسجيل غير المتزامن وإضافته إلى الأسبوع ذي الصلة.
      - معايير الإكمال: حدد "المشاركة المباشرة والمؤرشفة" كحالة الإكمال الافتراضية.
      - يتم ترك تاريخ الانتهاء الأخير فارغا وتنتقل إلى الصفحة الأخيرة بالضغط على زر المتابعة.

|                          |              |                 | (               | التوقيت          |
|--------------------------|--------------|-----------------|-----------------|------------------|
| العرض حسب النشاط         | ىب التاريخ   | 🔵 النشر حس      | سب الأسبوع      | 🕑 العرض حي       |
|                          |              | $\sim   \times$ | × 05.08.2024    | /11.08.2024 - 3  |
|                          |              |                 |                 | ناجح             |
|                          |              |                 | لافتراضي        | نوع الفصل ا      |
| ~                        |              |                 |                 | Perculus Plus    |
|                          |              |                 |                 | وقت البدء        |
|                          | 1            | 4:08            |                 | 08.08.2024       |
|                          |              |                 |                 |                  |
|                          | ضير النشاط   | وقت تحر<br>15   |                 | مدة النشاط<br>60 |
|                          |              |                 |                 | حفظ الجلسة       |
|                          |              |                 |                 | 🗾 نعم            |
|                          |              |                 | لنشاط 🚺         | معايير إنهاء ا   |
| باشر أو الأرشيفي         | 🕑 الحضور الم |                 | مباشر           | الحضور ال        |
| المباشر أو إعادة التشغيل | معدل البث    |                 | ئىاھدة المباشرة | معدل المن        |
|                          |              | نهائي           | من الموعد ال    | تاريخ الانتهاء   |
|                          | × c          | الوقنا          | ×               | تاريخ            |
|                          |              |                 |                 |                  |
|                          |              |                 |                 | 1-11             |
| منابعة ك                 |              |                 |                 | إلغاء            |

#### CAZ Informatics Services Trade Incorporated Company

HEAD OFFICE: Smart Plaza B Blok Ruzgarlibahce Mh. Kavak Sk. No:31/1 Kat:3 34805 Kavacık, Beykoz, Istanbul T: +90 216 445 07 25 | F: +90 216 445 07 01 | E: contact@advancity.com.tr | W: advancity.com.tr

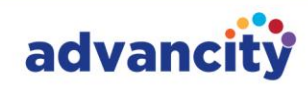

**الخطوة 6.** في علامة تبويب إعدادات نشاط الفصل الدراسي الافتراضي، يمكنك اختياريا تنشيط ميزة "التثبيت دائما في الأعلى" لضمان عرض النشاط في الأعلى خلال الأسبوع الذي تمت إضافته إليه. انقر فوق "حفظ" لإنهاء وإضافة نشاط الفصل الافتراضي للأسبوع ذي الصلة، مما يتيح الدرس المباشر.

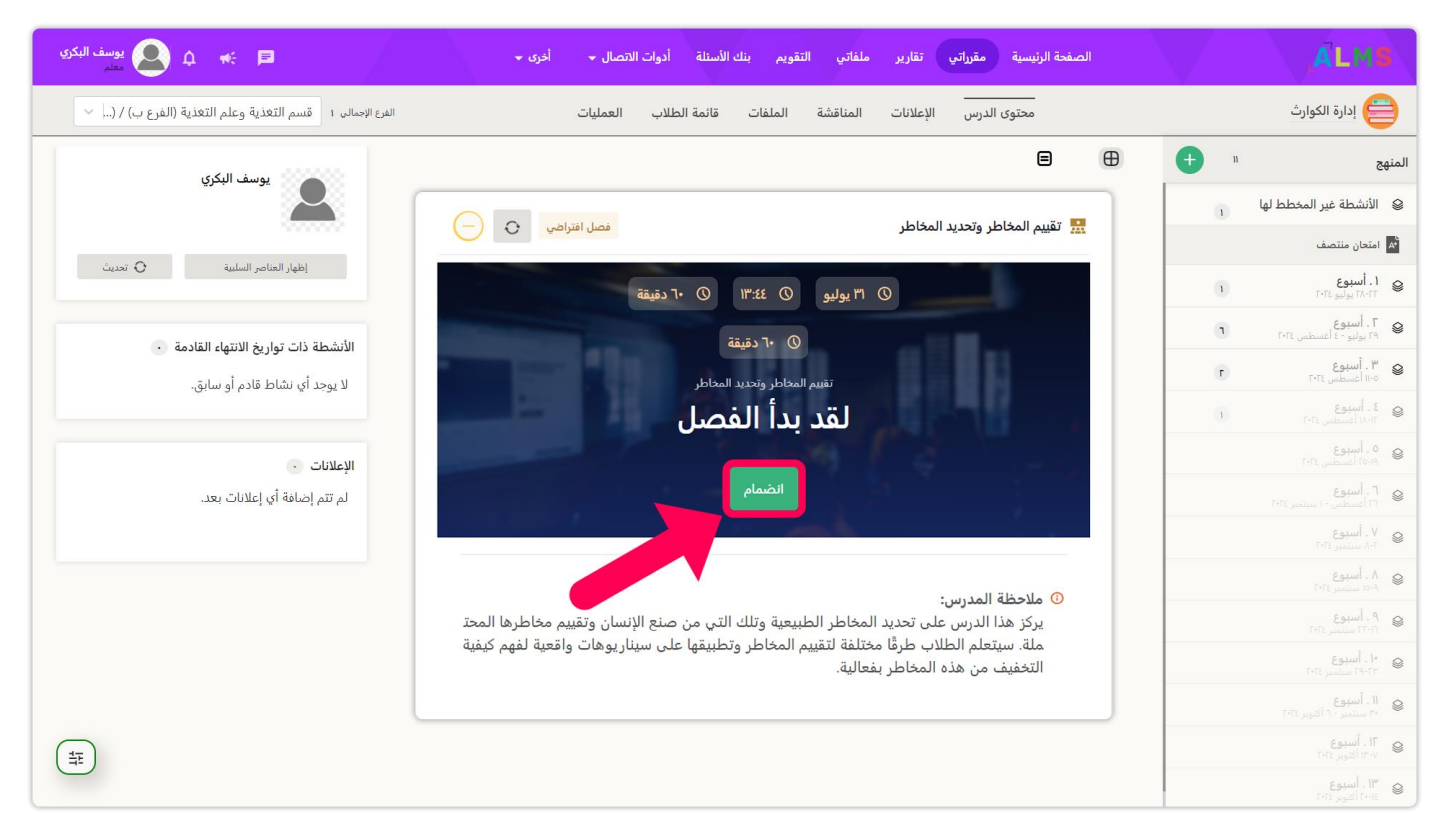

عند وصول تاريخ ووقت الدورة التدريبية، يمكنك الدخول إلى الدورة التدريبية المباشرة بالنقر فوق الزر انضمام.

# 3. إضافة واجب إلى المقرر الدراسي

بعد تسجيل الدخول إلى صفحة الدورة التدريبية ذات الصلة، انقر فوق زر علامة الجمع في الجزء العلوي الأيمن وحدد "إنشاء نشاط واجب منزلي". سيتم فتح نافذة "إنشاء نشاط تعيين".

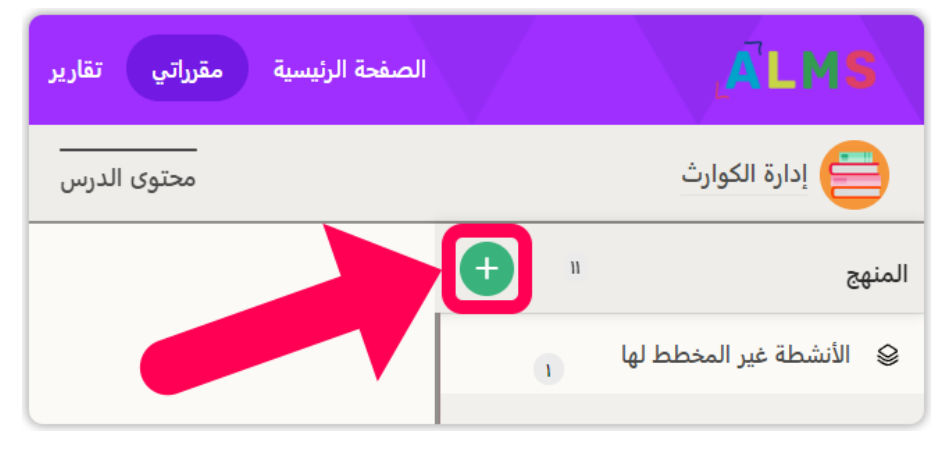

ثم، انقر فوق الزر "تعيين" في قسم نوع النشاط.

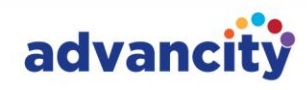

|                |                  |           | × إضافة نشاط    |
|----------------|------------------|-----------|-----------------|
|                |                  |           | نوع النشاط      |
| <b>⊲</b>       | <b>ب</b>         | ≣         | <b>ک</b>        |
| فیدیو          | المنتدى          | مستند     | مهمة            |
| <mark>∷</mark> | 🛐                | <b>*م</b> | يي.             |
| استطلاع        | الدرس الإلكتروني | اختبار    | الفصل الافتراضي |
|                | <b>∎</b>         | LTI       | <b>ئ</b>        |
|                | ملاحظة المعلومات | Lti       | رابط            |

تتضمن نافذة إضافة نشاط تعيين علامات تبويب تحديد الفرع والمحتوى والإعدادات. فيما يلي خطوات إضافة الواجبات.

|                   |         | 🗎 أضف نشاط المهمة           | <b>×</b><br>إغلاق     |
|-------------------|---------|-----------------------------|-----------------------|
| الإعدادات         | المحتوى | اختيار الفرع                |                       |
| تحديد كافة الفروع |         | نشاط الفرع<br>فة فرع*       | <ul> <li>✓</li> </ul> |
| ~                 |         | <i>م</i> تحديد كافة الفروع. | تر                    |
| متابعة            |         | إلغاء                       |                       |

**الخطوة 1.** في نافذة إضافة نشاط الواجب المنزلي، انقر فوق قائمة تحديد الفرع في علامة التبويب تحديد الفرع. اختر الفروع المحددة أو جميع الفروع التي تريد إضافة الواجب المنزلي إليها.

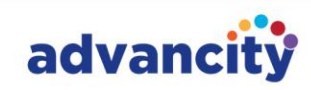

الخطوة 2. في علامة التبويب محتوى نشاط الواجب المنزلي، أدخل اسم النشاط ووصفا اختياريا.

|                                                                    |                                                                                                    | 🖹 أضف نشاط المهمة                                                                                                    | <b>X</b><br>اغلاق              |
|--------------------------------------------------------------------|----------------------------------------------------------------------------------------------------|----------------------------------------------------------------------------------------------------|--------------------------------|
| الإعدادات                                                          | المحتوى                                                                                                    | اختيار الفرع                                                                                                    |                                |
|                                                                    |                                                                                                    | النشاط*                                                                                                    | اسم                            |
|                                                                    | المحلي                                                                                                    | ماط<br>تيجيات تعزيز المرونة في المجتمع                                                                                                    | اسم النش<br>استرا              |
|                                                                    | ت قائمة الأنشطة وفي المفكرة.                                                                                                    | يظهر أثناء كتابتك له في صفحان                                                                                                    | سوف                            |
|                                                                    |                                                                                                    | ف                                                                                                    | الوص                           |
| <u>T</u> x &                                                       | f <sub>x</sub> ≣≡⊑⊑ B                                                                                                    | IUS Normal                                                                                                    | \$                             |
| ،، ودر اسة أحداث<br>في وقدرته على الصمود.<br>التحتية. بالإضافة إلى | لكوارث ونقاط الضعف فى المجتمع المحلم<br>ت قابلة للتنفيذ لتحسين تأهب المجتمع المحل<br>توحية وأنظمة الإنذار المبكر وتعزيز البنيا<br>. وتقييم فعالية الاستراتيجيات المقترحة. | لل مهمتك تحليل القدر ات الحالية لإدار ة ال<br>رث السابقة وآثار ها، واقتر اح استر اتيجيا.<br>تز على المشاركة المجتمعية والتثقيف وال<br>ستضع خطة تنفيذ وتقتر ح اساليب لرصد | ستشم<br>الكوار<br>سترك<br>ذلك، |
|                                                                    | اختر من الأرشيف                                                                                                    | رفع الملف                                                                                                    | 0                              |
| +                                                                  | تم ا <del>خ</del> تیار 1 ملفات                                                                                                    | ىلاق                                                                                                    | ¢]                             |
| 8                                                                  | r                                                                                                    | استراتیجیات لتعتمع محلي.odf<br>KB 247                                                                                                    | ]                              |
|                                                                    | تحميل 1 ملف جديد                                                                                                    |                                                                                                    |                                |
|                                                                    |                                                                                                    |                                                                                                    |                                |

الخطوه 3. أضف الملف الذي تريد أن يستخدمه طلابك في الواجب.

**الخطوة 4**. أدخل تاريخ ووقت البدء والانتهاء في قسمي تاريخ بدء النشاط والموعد النهائي. في قسم الجدولة، حدد مستوى رؤية النشاط الجديد حسب الأسبوع (تحديد الأسبوع) والتاريخ (تحديد التاريخ) وحالة الإكمال (تحديد النشاط والوقت). من الأفضل استخدام الجدولة المستندة إلى الأسبوع كما هو الحال مع الأنشطة الأخرى. ستصبح الأنشطة المحددة حسب التاريخ غير مرئية للجميع باستثناء اختصاصي التوعية بعد التاريخ المحدد.

**يشير حق تحميل الملف** إلى عدد محاولات الطالب لتحميل ملف واحد. يشير الرقم 3 الموضح في المثال إلى أن لديك الحق في محاولة إرسال ملف ثلاث مرات.

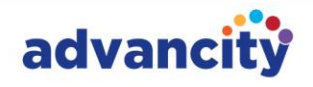

يمكن إضافة ملف واحد فقط إلى منطقة المهمة. إذا كانت هناك حاجة إلى إرسال ملفات متعددة، فيجب على الطلاب استخدام برنامج ضغط البيانات (على سبيل المثال، ملف مضغوط) لدمجها في ملف واحد. ذكر الطلاب بتجنب الانتظار حتى اللحظة الأخيرة لتحميل مهامهم. الحد الأقصى لحجم الملف لعمليات الإرسال هو 1 غيغابايت.

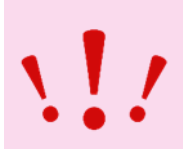

|                    |                   | تاريخ بدء النشاط                      |
|--------------------|-------------------|---------------------------------------|
|                    | ١٢:••             | ۱۱.•۸.۲۰۲٤                            |
|                    | نجاح              | نجاح                                  |
|                    |                   | تاريخ الموعد النهائي                  |
|                    | ١٢:••             | II.•Λ.Γ•Γ٤                            |
|                    | نجاح              | نجاح                                  |
|                    |                   | التوقيت 🚯                             |
| 🔵 العرض حسب النشاط | النشر حسب التاريخ | 🕑 العرض حسب الأسبوع                   |
|                    | ~   x             | × ۱۱.۰۸.۲۰۲٤ / ۰۰.۰۸.۲۰۲٤ - ۳<br>ناجح |
|                    |                   | تحميل الملف صحيح                      |
|                    |                   | معايير إنهاء النشاط                   |
| 🔵 رفع الملف        | 🔵 تعليق توضيحي    | 🕑 عرض                                 |
| متابعة ←           |                   | إلغاء                                 |

تأكد من أن معايير إكمال النشاط تظل مضبوطة على "عرض".

**الخطوة 5.** في قسم الإعدادات في علامة التبويب الأخيرة، يمكنك اختياريا تنشيط خيار "التثبيت دائما في الأعلى" لضمان ظهور نشاط الواجب المنزلي في الجزء العلوي في الأسبوع ذي الصلة.

الخيار إنشاء خاص للطلاب هو حقل يمكن استخدامه في الواجبات التي تقوم بإنشائها لأي طالب. على سبيل المثال، يمكن فتحه للطالب الذي سيشارك في امتحان التعويض.

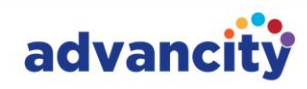

عند تنشيط حقل "إنشاء للطلاب"، ستظهر خيارات إضافية أسفله.

|             |                        | 自 أضف نشاط المهمة                                      | <b>×</b><br>إغلاق |
|-------------|------------------------|--------------------------------------------------------|-------------------|
| الإعدادات   | المحتوى                | اختيار الفرع                                           |                   |
|             |                        | ت في الأعلى دائم <mark>ًا</mark><br>لا                 | التثبي            |
| تعدیل       | رونة في المجتمع المحلي | خاص للطلاب<br>ن <sup>عم</sup><br>استراتيجيات تعزيز الم | إنشاء             |
| ب المتسربون |                        | تم إضافة الطلاب<br>۱۳                                  |                   |
|             |                        | النشاط<br>ل                                            | شرط               |
| حفظ         |                        | إلغاء                                                  |                   |

يوضح الرقم الموجود في قسم "الطلاب المعينون" عدد الأشخاص الذين سيكون لديهم حق الوصول إلى الواجب. انقر فوق "تحرير" لإنشاء منطقة واجب لطلاب محددين فقط. بعد ذلك، حدد المربعات بجوار الطلاب الذين تريد تعيين النشاط لهم.

|                                              |         | تعيين الطلاب          |
|----------------------------------------------|---------|-----------------------|
| الطلاب المتسربون (•)                         |         | تم إضافة الطلاب (١٣)  |
| إزالة الطلاب المحددين من النشاط 📑 إزاله الكل |         | البحث عن الطلاب<br>Q  |
| الطالب المختار :•                            |         | قائمة مستخدمي الأنشطة |
| اسم المستخدم                                 | اللقب   | الاسم الأول           |
| ۲۰۱۸۰٦-۹۹                                    | الطائي  | عمر                   |
| Γ•۱Γ•٦•∧۱۳                                   | البكري  | إبراهيم               |
| Γετνοιεαι"                                   | الفاروق | کریم                  |
| ≪ < ۱۳ / ٦ -                                 | £ > >>  |                       |
| حفظ                                          |         | إلغاء                 |

بعد تحديد جميع الطلاب، قم بإزالة جميع الطلاب المحددين من النشاط.

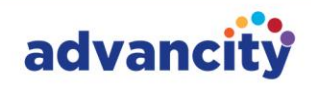

|                                              |         |                      | تعيين الطلاب         |
|----------------------------------------------|---------|----------------------|----------------------|
| الطلاب المتسربون (+)                         |         | تم إضافة الطلاب (١٣) |                      |
| إزالة الطلاب المحددين من النشاط 着 إزالة الكل |         |                      | البحث عن الطلاب<br>Q |
| الطالب المختار ٣                             |         | ب الأنشطة            | قائمة مستخدمي        |
| اسم المستخدم                                 | اللقب   | الاسم الأول          |                      |
| <b>Γ•</b> 1∧ <b>•</b> 7•9٩                   | الطائي  | عمر                  | <b>~</b>             |
| ۲•۱۲•٦•۸۳                                    | البكري  | إبراهيم              | <b>~</b>             |
| ΓΕΊνοιεημ                                    | الفاروق | کریم                 | <b>~</b>             |
| ≪ < " " - 1                                  | ٤ > >>  |                      |                      |
| حفظ                                          |         |                      | إلغاء                |

بعد إزالة جميع الطلاب من النشاط، انتقل إلى علامة التبويب "الطلاب الذين تمت إزالتهم". ابحث عن الطالب بالاسم أو اللقب أو رقم الطالب، أو اختر من الطلاب المدرجين. انقر فوق "إضافة الطلاب المحددين إلى النشاط" واحفظه.

|                      |                           |                      | عيين الطلاب     |
|----------------------|---------------------------|----------------------|-----------------|
| الطلاب المتسربون (٣) |                           | تم إضافة الطلاب (١٠) |                 |
|                      |                           |                      | البحث عن الطلاب |
| ي النشاط             | إضافة الطلاب المحددين إلى |                      | Q               |
|                      |                           |                      | الطالب المختل   |
| اسم المستخدم         | اللقب                     | الاسم الأول          |                 |
| L•1V•1•dd            | الطائي                    | عمر                  |                 |
| ۲۰۱۲۰٦۰۸۳            | البكري                    | إبراهيم              |                 |
| FETV01E9M            | الفاروق                   | کریم                 |                 |
|                      | ≪< < " / " - 1 > >>       |                      |                 |
|                      |                           |                      |                 |
|                      |                           |                      |                 |
| حفظ                  |                           |                      | إلغاء           |
| حفظ                  |                           |                      | إلغاء           |

متطلب النشاط هو ميزة اختيارية تتيح لك تعيين متطلب يجب على الطلاب إكماله قبل الوصول إلى نشاط الواجب المنزلي. على سبيل المثال، يمكنك تحديد أنه يجب إكمال الاختبار النهائي قبل أن يتمكن الطالب من الوصول إلى الواجب المنزلي. انقر فوق "حفظ" لإضافة نشاط الواجب المنزلي.

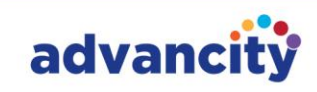

|           |             | 🗎 أضف نشاط المهمة                             | <b>×</b><br>إغلاق     |
|-----------|-------------|-----------------------------------------------|-----------------------|
| الإعدادات | المحتوى     | اختيار الفرع                                  |                       |
|           |             | بت في الأعلى دائمًا<br>لا<br>النشاط<br>النشاط | التثير<br>انشا<br>ف-ش |
|           |             | نعم                                           |                       |
| ~         |             | النشاط.                                       | اختر                  |
|           | ئل          | ـات الطوارئ والمستجيبون الأوا                 | خده                   |
|           |             | <i>ـ</i> ان منتصف                             | امتح                  |
|           | عدام منتجات | Percu و ALMS تعلم كيفية استخ                  | ılus                  |
|           |             | ن إدارة الكوارث                               | إتقا                  |
|           |             | لم المخاطر وتحديد المخاطر                     | تقيي                  |
|           | نتمع المحلي | راتيجيات تعزيز المرونة في المج                | است                   |
| حفظ       |             | إلغاء                                         |                       |

فيما يلي مثال على لقطة شاشة لنشاط الواجب المنزلي: يمكن للطالب تحميل ملف واحد بالنقر فوق "إرسال الواجب". في هذا المثال، يسمح ب 5 محاولات تحميل لملف واحد. يوصى بالسماح بمحاولات متعددة لحساب المشكلات المحتملة مثل انقطاع التيار الكهربائي أو مشكلات الإنترنت أو الأعطال الفنية.

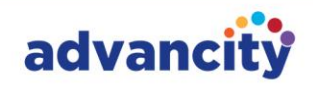

| 🖈 واجب 🔞 🗤                                                                                         |                                                                                                    | نة في مجتمع محلي                                                                                        | 赵 استراتيجيات لتعزيز المرو                                                                                   |
|----------------------------------------------------------------------------------------------------|----------------------------------------------------------------------------------------------------|----------------------------------------------------------------------------------------------------|----------------------------------------------------------------------------------------------------|
| وقت الانتهاء:<br>۱۸.۰۸.۲۰۲٤ / ۱۲:۰۰                                                                | سطة وقت البدء:<br>••:٦٢ / ٢٢٠٤٠ •١٠٠٠                                                                                         | تم التقدير/الرفع بوا<br>/                                                                               | رفع الملف بشکل صحیح<br>۰/۰                                                                                   |
| دقيقة ٢                                                                                            | ساعة                                                                                                    | اليوم                                                                                                   | وقت انتهاء المهمة                                                                                            |
|                                                                                                    |                                                                                                    |                                                                                                    | الملف المرفق                                                                                                 |
| تنزيل                                                                                              | _محلي.pdf                                                                                                    | يز_المرونة_في_مجتمع                                                                                     | 🕖 استراتیجیات_لتعز                                                                                           |
| المجتمع، وفحص الأحداث ال<br>المجتمع ومرونته. ستتركيزو<br>بة التحتية. بالإضافة إلى ذلك،<br>لمقترحة. | رة الكوارث ونقاط الضعف في<br>قابلة للتنفيذ لتحسين استعداد<br>ظمة الإنذار المبكر، وتعزيز البن<br>ة وتقييم فعالية الاستراتيجيات | يل القدرات الحالية لإدا<br>ها، واقتراح استراتيجيات<br>مع، التعليم والتوعية، أن<br>وتقترحون طرقًا لمراقب | الملاحظة المدرس:<br>ستتضمن مهمتكم تحل<br>كارثية السابقة وتأثيرات<br>ن على مشاركة المجتم<br>ستطورون خطة تنفيذ |

# 4. إضافة ملاحظات إعلامية إلى مقرر دراسي

يمكنك إضافة ملاحظة معلومات إلى الدرس لتوصيل التفاصيل مثل تحديثات الدورة التدريبية أو تعليمات الواجب المنزلي أو معلومات الاختبار. تضمن هذه الملاحظة أن تكون المعلومات المهمة، مثل التذكيرات أو التعليمات، مرئية في النظام. على سبيل المثال، يمكنك توجيه الطلاب للبحث عن موضوع قبل الفصل المباشر التالي، أو إخطارهم بتغيير وقت الدورة التدريبية، أو تقديم تفاصيل حول تاريخ الاختبار وموضوعات الدراسة.

بعد النقر فوق الدورة التدريبية ذات الصلة، انقر فوق زر علامة الجمع بجوار اسم الدورة التدريبية.

| الصفحة الرئيسية مقرراتي تقارير |    |                          |
|--------------------------------|----|--------------------------|
| محتوى الدرس                    |    | إدارة الكوارث 🚞          |
|                                | u. | المنهج                   |
|                                | 1  | الأنشطة غير المخطط لها ۞ |
|                                |    |                          |

ثم انقر فوق مذكرة المعلومات من القائمة التي تظهر.

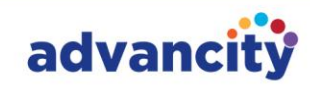

|                           |                       |             | ×<br>إضافة نشاط        |
|---------------------------|-----------------------|-------------|------------------------|
|                           |                       |             | نوع النشاط             |
| فيديو                     | <b>ب</b><br>المنتدى   | ا           | مهمة                   |
| <mark>∷</mark><br>استطلاع | 👰<br>الدرس الإلكتروني | م<br>اختبار | يي.<br>الفصل الافتراضي |
|                           | العلومات              | LTI<br>Lti  | ابط<br>رابط            |

تحتوي نافذة إضافة ملاحظة المعلومات على علامات تبويب تحديد الفرع والمحتوى والإعدادات. يتم سرد خطوات إضافة الواجبات أدناه:

**الخطوة 1.** في نافذة ملاحظة المعلومات، انقر فوق قائمة "تحديد فرع" ضمن علامة التبويب "تحديد فرع". تابع باختيار الفروع المحددة أو تحديد جميع الفروع التي تريد الإضافة إليها.

|           |         | ومات | اضافة مذكرة معل              | ×<br>إغلاق     |
|-----------|---------|------|------------------------------|----------------|
| الإعدادات | المحتوى |      | ختيار الفرع                  | •1             |
|           |         |      | ط الفرع<br>**                | ن شاه          |
|           |         |      | <b>رع</b><br>يد كافة الفروع. | <b>إصافة ق</b> |
| متابعة    |         |      | اء                           | فاإ            |

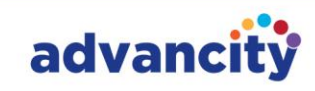

**الخطوة 2.** في علامة التبويب محتوى نشاط ملاحظة المعلومات، املأ الحقلين اسم النشاط ونص ملاحظة المعلومات.

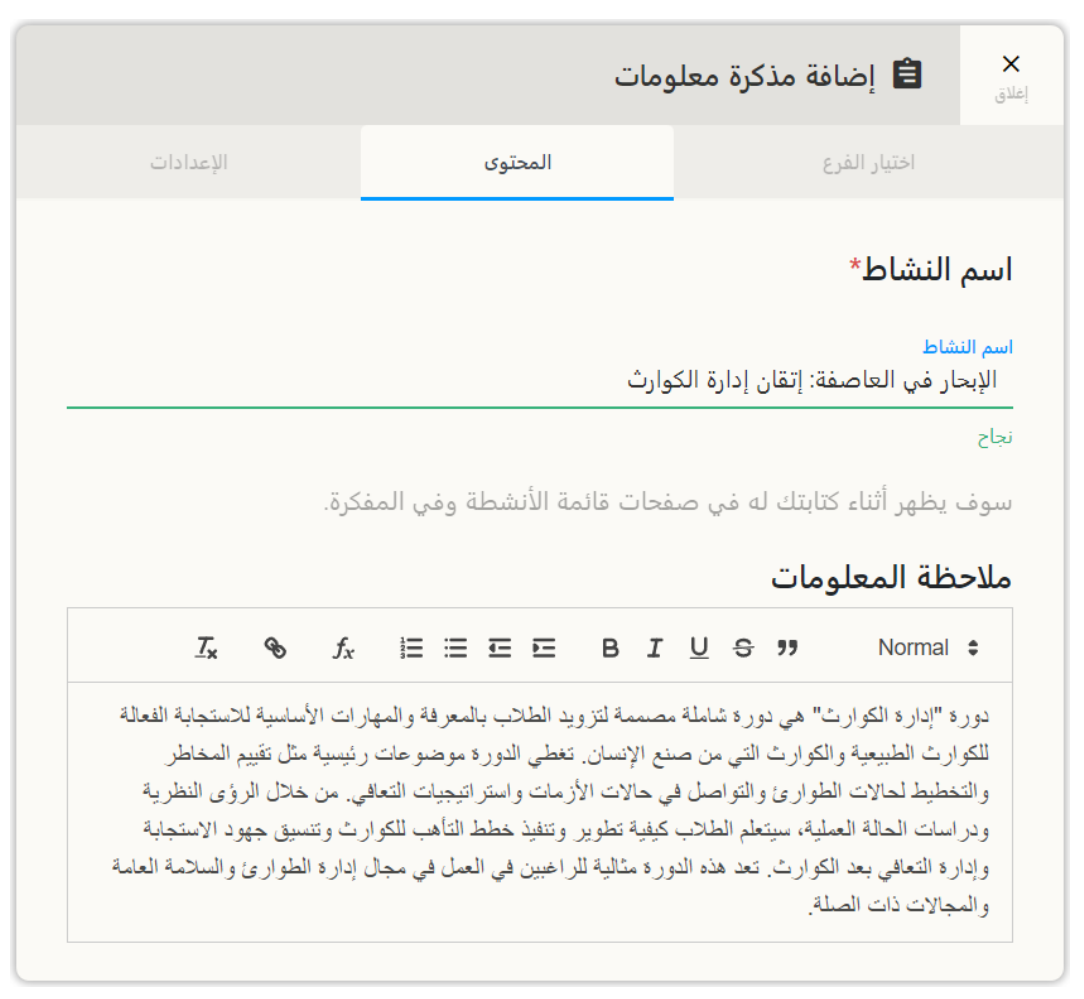

**الخطوه 3.** بعد ذلك، إذا كنت ترغب في ذلك، يمكنك إضافة مستند إلى ملاحظة المعلومات الخاصة بك بالنقر فوق الزر "تحديد" في منطقة تحميل الملف. يمكن أن يكون المستند بتنسيقات مثل JPEG و DOCX و PPTX و PDT PDF وما إلى ذلك.

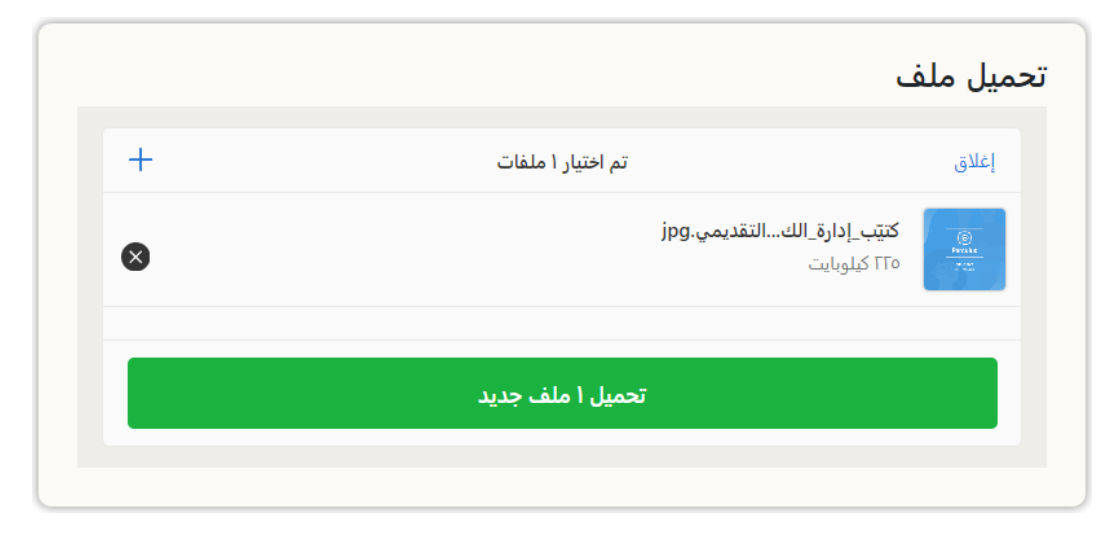

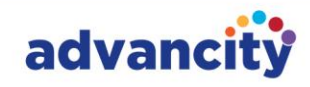

**الخطوة 4.** في قسم التوقيت، يمكنك تقييد رؤية الطالب عن طريق تعيين نطاق زمني محدد أو حسب الأسبوع، وتضمين ملاحظة معلومات إذا لزم الأمر. بمجرد الانتهاء، انقر فوق الزر "متابعة".

|                    |                   | التوقيت 🚯                             |
|--------------------|-------------------|---------------------------------------|
| 🔵 العرض حسب النشاط | النشر حسب التاريخ | 🕑 العرض حسب الأسبوع                   |
|                    | ~   X             | × ۱۱.۰۸.۲۰۲٤ / ۰۰.۰۸.۲۰۲٤ - ۳<br>ناجح |
| متابعة ←           |                   | إلغاء                                 |

**الخطوة 5.** في قسم الإعدادات، يمكنك تنشيط ميزة "التثبيت دائما في الأعلى" للحفاظ على الإعلان فوق الأنشطة الأخرى. يمكنك أيضا تعيين المتطلبات الأساسية للنشاط إذا لزم الأمر. بمجرد الانتهاء، انقر فوق الزر "حفظ".

|           |         | ة مذكرة معلومات | 🗎 إضافة                                          | ×<br>إغلاق   |
|-----------|---------|-----------------|--------------------------------------------------|--------------|
| الإعدادات | المحتوى |                 | اختيار الفرع                                     |              |
|           |         | ی دائمًا        | يت في الأعل<br>ن <sup>عم</sup><br>ط النشاط<br>لا | التثب<br>شرد |
| حفظ       |         |                 | إلغاء                                            |              |

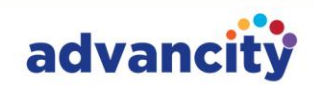

الخطوة 6. بعد العملية، ستتم مشاركة مذكرة المعلومات الخاصة بك على النحو التالي:

| نها في امتحانات دورة إدارة الكوارث 🖈 مذكرة معلومات 🔸                                                     | ا نقاط مهمة يجب مراعات 📒                                                                                             |
|----------------------------------------------------------------------------------------------------|----------------------------------------------------------------------------------------------------|
|                                                                                                    | أعزائي الطلاب                                                                                                    |
| لامتحانات دورة إدارة الكوارث القادمة المقرر عقدها الأسبوع المقبل. للنجاح في الا<br>على المواضيع التالية: | نود تذکیرکم بالاستعداد<br>متحانات، یرجی الترکیز ع                                                                    |
| صائصها<br>دارتها<br>طيط للطوارئ والاستجابة لها<br>الكوارث<br>ثقيف المجتمعي                               | 1. أنواع الكوارث وخد<br>2. تحليل المخاطر وإ<br>3. استراتيجيات التخد<br>4. إعادة الإعمار بعد<br>5. برامج المرونة والت |
| منتظم ومنهجي، ومراجعة ملاحظاتك الدراسية والمصادر الإضافية. نتمنى لك كل الـ                               | نوصي بالمذاكرة بشكل ه<br>توفيق في امتحاناتك!                                                                         |
|                                                                                                    | حظاً موفقاً!                                                                                                    |
|                                                                                                    | الملف المرفق                                                                                                    |
| نقاط_مهمة_يجب_مراعاتها.jpg 🚯 تنزيل                                                                       |                                                                                                    |

# 5. إصدار إعلان داخل دورة تدريبية

هناك طريقتان لإصدار إعلان. الأول هو من خلال قائمة رسائل الإعلام داخل المقرر الدراسي، والتي تتيح لك إصدار إعلانات خاصة للطلاب الذين يأخذون هذا المقرر الدراسي.

| کریم الفاروق 🕵 🚓 🛤                                           | صفحة الرئيسية مقرراتي تقارير ملفاتي التقويم بنك الأسئلة أدوات الاتصال 🕶 أخرى 🕶                                                                                                    | . ALMS                                                                                                    |
|--------------------------------------------------------------|----------------------------------------------------------------------------------------------------|----------------------------------------------------------------------------------------------------|
| فرع الإحمالي 1     قسم التغذية وعلم التغذية (الفرع أ) / (ق ي | محتوى الدرس الإعلانات المناقشة الملفات قائمة الطلاب العمليات                                                                                                    | القنيات تحضير الطعام وطهيه 😑                                                                                                    |
|                                                              | إعلان الاستبيان: استبيان تقييم المقررات الدراسية                                                                                                    | الإعلانات 🛛 +                                                                                                    |
|                                                              | الفرع أ - تقنيات إعداد الطعام وطهيه (طالب) الوبب                                                                                                    | عام<br>إعلان الاستبيان: استبيان تقييم<br>المقررات الدراسية                                                                                                    |
|                                                              | في ١٣٠٠.٧٢٠٣ ماعت<br>أعزائي الطلاب<br>لقد قمنا بإنشاء استبيان لجمع ملاحظاتكم حول دورة تحضير الطعام وتقنيات الطهي. يُرجى إكمال الاستبيان بحلول ٣١ أغسطس<br>١٣٠٢. ملاحظاتكم قيمة للغاية لتحسين الدورة. | كريم الفاروق:<br>أعرائي الطلاب, لقد قمنا بإنشاء استبيان<br>لجمع ملاحظاتكم حول دورة تحضير<br>الطفي وتقنيات الطهي. يرجب إكمال<br>الاستبيان بحلول ١٢ أعضلس ٢٤٠٢.<br>ملاحظاتكم قيمة للغاية لتحسين الدورة |
|                                                              | شكرآ لك,                                                                                                    |                                                                                                    |

ثانيا، يمكن أيضا إجراء الإعلانات من قسم الإعلانات في أدوات الاتصال في القوائم الرئيسية. يمكنك أيضا عرض رسائل الإعلام الواردة ورسائل الإعلام المرسلة بالتفصيل في هذا القسم. يمكنك أيضا عرض الإعلانات الصادرة عن الجامعة.

36

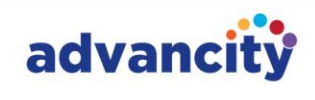

| اخرى 👻 🔔 🙏 🛋 اغاروق    | لأسئلة أدوات الاتصال 👻        | ناتي التقويم بنك الأ                   | .قرراتي تقارير مل                                   | ة الرئيسية م                        | الصفح                                                                                                    | ALMS                                                                           |
|------------------------|-------------------------------|----------------------------------------|-----------------------------------------------------|-------------------------------------|----------------------------------------------------------------------------------------------------|--------------------------------------------------------------------------------|
|                        | الرسائل                       | لقررات الدراسية                        | نبيان: استبيان تقييم الد                            | إعلان الاس                          | A +                                                                                                    | الإعلانات                                                                      |
|                        | الوعدانات<br>المنتدى          |                                        | n <b>4</b> , all ,                                  |                                     | تم الإرسال                                                                                                    | الوارد                                                                         |
|                        | مكتب المساعدة                 | فرع ۱ - نفییات إعداد الطعام ر          | د السميري -> ال                                     | web                                 | منذ 8 دقائق<br>بیان: استبیان تقییم<br>دراسیة                                                                   | <sup>عام</sup><br>إعلان الاستب<br>المقررات ال                                  |
|                        |                               | I                                      | 15:48 30 أعلنت<br>لاب                               | في 07.2024.<br>أعزائي الط           | ي:<br>لأب،لقد أنشأنا استبياناً لجمع<br>دورة تقنيات إعداد الطعام<br>م إكمال الاستبيان بحلول 31<br>202           | خالد الشمير<br>أعزائي الطا<br>آرائكم حول<br>والطبخ. يرج<br>أغسطس <sup>24</sup> |
| ن بحلول 31 أغسطس 2024. | م والطهي. يرجى إكمال الاستبيا | دورة تقنيات إعداد الطعاه<br>التدريبية. | ستبياناً لجمع آرائكم حول<br>قيمة جداً لتحسين الدورة | لقد أنشأنا<br>ملاحظاتك<br>شكراً لك, | منذ 9 دقائق<br><b>بات الموعد النهائي لتقديم</b><br>ي:<br>ب،الموعد النهائي للواجب في<br>نا التغذية وتخطيط قوائم | عام<br>إعلان الواجر<br>الواجبات<br>غالد الشميرز<br>مقرر مبادع                  |
|                        |                               |                                        |                                                     |                                     | 22 اغسطس 2024. یرجی<br>میل واجبك علی موقع                                                                      | الطعام هو<br>التأكد من تح                                                      |

الخطوات لكلتا العمليتين هي نفسها.

الخطوة 1. يمكنك إنشاء إعلان جديد بالنقر فوق الزر + في قسم الإعلانات.

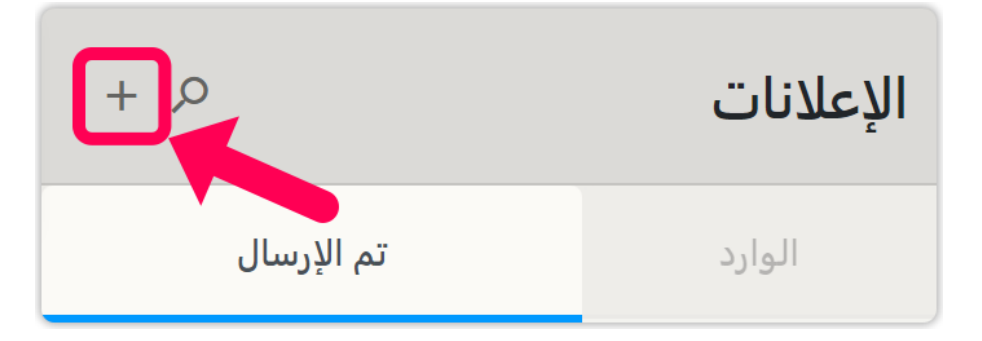

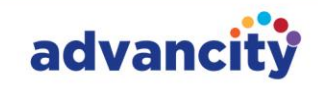

الخطوة 2. ثم حدد عنوان الإعلان في النافذة التي تفتح.

- في قسم المحتوى، أدخل تفاصيل إعلانك.
- في قسم المستلمين، يمكنك استبعاد فروع معينة إذا لزم الأمر.
- تكون الإعلانات التي يتم إجراؤها من القائمة الرئيسية مرئية لجميع الدورات، في حين أن الإعلانات التي يتم إجراؤها من محتوى الدورة مرئية فقط للفروع التي تأخذ تلك الدورة.
  - إذا كان لديك ملف اختياري لإضافته، فاستخدم قسم تحميل الملف.
  - يحتوي قسم الإعدادات العامة على خيارات يمكن للمدرسين تخصيصها.
    - بعد إجراء التعديلات اللازمة، انقر فوق الزر "حفظ".

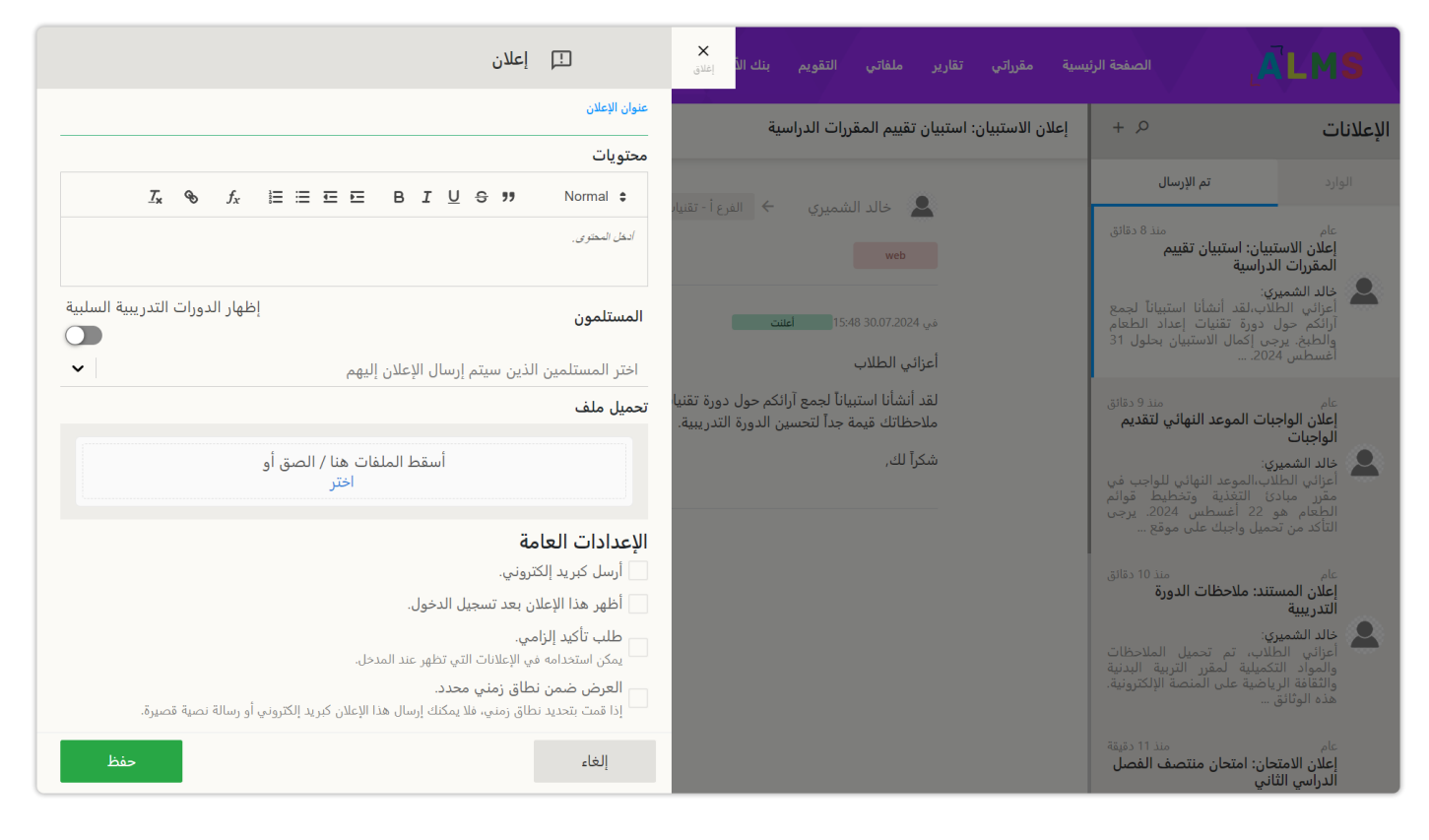

#### الخطوه 3. ثم ستتمكن من رؤية إعلانك في النظام.

| کریم الفاروق 🏩 🔶 🚓 🖻                                   | سفحة الرئيسية مقرراتي تقارير ملفاتي التقويم بنك الأسئلة أدوات الاتصال – أخرى –                                                                                                    | al ALMS                                                                                                    |
|--------------------------------------------------------|----------------------------------------------------------------------------------------------------|----------------------------------------------------------------------------------------------------|
| مالي ١ مالي ١ مالي التغذية وعلم التغذية (الفرع أ) / (ق | محتوى الدرس الإعلانات المناقشة الملفات قائمة الطلاب العمليات الفرع الإ                                                                                                    | تقنيات تحضير الطعام وطهيه                                                                                                    |
|                                                        | إعلان الاستبيان: استبيان تقييم المقررات الدراسية                                                                                                    | الإعلانات ۲ +                                                                                                    |
|                                                        | کریم الفاروق + الفرع أ - تقنیات إعداد الطعام وطهیه (طالب)                                                                                                    | عام<br>إعلان الاستبيان: استبيان تقييم<br>المقررات الدراسية                                                                                                    |
|                                                        | في ١٢٠٤/٣٠٠ <mark>الملت</mark><br>أعزائي الطلاب<br>لقد قمنا بإنشاء استبيان لجمع ملاحظاتكم حول دورة تحضير الطعام وتقنيات الطهي. يُرجى إكمال الاستبيان بحلول ٣١ أغسطس<br>١٣٠٤. ملاحظاتكم قيمة للغاية لتحسين الدورة.<br>شكراً لك, | كريم الفاروق:<br>لعزائي الطلاب لقد قمنا بانشاء استبيان<br>لجمع ملاحظاتكم حول دورة تحضير<br>الطعام وتقنيات الطهي، يُرحي إكمال<br>الاستبيان بحلول ٢١ أعسطس ١٦٤٢.<br>ملاحظاتكم قيمة للعاية لتحسين الدورة |

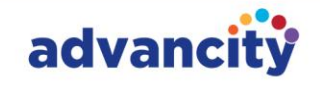

# و. إنشاء اختبار

يتم سرد خطوات إنشاء اختبار عبر الإنترنت أدناه. اتبعهم من أجل إضافة الاختبار دون أي مشاكل.

**الخطوة 1:** بعد الانتقال إلى الدورة التدريبية ذات الصلة حيث ستدير الاختبار، انقر فوق "نشاط الاختبار" من الزر "+".

| نرراتي تقارير                        | الصفحة الرئيسية                    |                | <u>alms</u>                       |
|--------------------------------------|------------------------------------|----------------|-----------------------------------|
| محتوى الدرس                          |                                    | كوارث          | إدارة ال                          |
|                                      |                                    | <b>)</b> "     | المنهج                            |
|                                      |                                    | المخطط لها     | الأنشطة غير                       |
|                                      |                                    |                | ~                                 |
|                                      |                                    |                | م إضافة نشاط<br>ا <sup>علاق</sup> |
|                                      |                                    |                | نوع النشاط                        |
| <ul> <li>▲</li> <li>فیدیو</li> </ul> | <b>پ</b><br>المنتدى                | الله المستند   | <b>للا</b> مهمة                   |
| <b>ت</b><br>استطلاع                  | 🛐<br>الدرس الإلكتروني              | ً*ًم<br>اختبار | يت.<br>الفصل الافتراضي            |
|                                      | <mark>≣</mark><br>ملاحظة المعلومات | LTI<br>Lti     | <b>ن</b> ابط                      |

**الخطوة 2:** أثناء مرحلة اختيار الفرع، اختر الفروع التي تريد تطبيق الاختبار عليها. إذا تم تطبيق الاختبار على جميع الفروع، فحدد مربع "جميع الفروع". ثم، انقر فوق الزر "متابعة".

|                                                  |           | ط اختبار | 🗎 أضف نشا                              | <b>×</b><br>إغلاق |
|--------------------------------------------------|-----------|----------|----------------------------------------|-------------------|
| الجلسات                                          | الإعدادات | المحتوى  | اختيار الفرع                           |                   |
|                                                  |           |          | نشاط الفرع                             | 0                 |
| <ul> <li>تحديد كافة الفروع</li> <li>•</li> </ul> | J         |          | <b>فه فرع*</b><br>م تحديد كافة الفروع. | <b>إضا</b> د      |
| متابعة                                           |           |          | إلغاء                                  |                   |

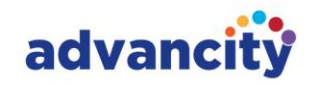

**الخطوة 3:** في مرحلة المحتوى، أدخل اسم الاختبار ك "اسم النشاط". يمكنك تقديم شرح ذي صلة حول الاختبار في قسم الوصف. يحتوي قسم "رسالة ما قبل الاختبار" على الرسالة التي سيراها الطلاب قبل بدء الاختبار، ويحتوي قسم "رسالة ما بعد الاختبار" على الرسالة التي سيرونها بعد الانتهاء من الاختبار. يمكنك اختيار ترك هذه الأقسام فارغة أو تضمين معلومات حسب الحاجة.

|                                                                                                    |                                                                                                    | ط اختبار                                                                                                    | 自 أضف نشاه                                                                                                    | <b>X</b><br>نلاق                                           |
|----------------------------------------------------------------------------------------------------|----------------------------------------------------------------------------------------------------|----------------------------------------------------------------------------------------------------|----------------------------------------------------------------------------------------------------|------------------------------------------------------------|
| الجلسات                                                                                                    | الإعدادات                                                                                                    | المحتوى                                                                                                    | اختيار الفرع                                                                                                    |                                                            |
|                                                                                                    |                                                                                                    |                                                                                                    | النشاط*<br><sup>شاط</sup>                                                                                                    | <b>اسم</b><br>اسم الن                                      |
|                                                                                                    | نشطة وفي المفكرة.                                                                                                    | ه في صفحات قائمة الأ                                                                                                    | ى مىنصف<br>، يظهر أثناء كتابتك ل<br><b>يىف</b>                                                                                                    | میم<br><sup>نجاح</sup><br>سوف                              |
| <u>T</u> x &                                                                                                    | $f_x \equiv \equiv \equiv$                                                                                                    | 트 B I <u>U</u> 응                                                                                                    | )) Normal                                                                                                    | \$                                                         |
| مات الطوارئ<br>على دراية بالأنواع<br>وظائفها المحددة أثناء                                                                                                    | مطلحات الأساسية المتعلقة بخدم<br>للضروري أن يكون الطالب ع<br>وارئ الطبية وقوات الشرطة و                                                                                                    | بسية. أولاً، فهم المفاهيم والمص<br>نلك أدوار هم ومسؤولياتهم. مز<br>ثل أقسام الإطفاء وخدمات الط                                                                                                    | كيز على عدة مجالات رئي<br>ستجيبين الأوائل، بما في ا<br>فتلفة لخدمات الطوارئ، م                                                                                                    | التر<br>و الم<br>المذ                                      |
|                                                                                                    |                                                                                                    |                                                                                                    | ت الطوارئ.<br>ق ما قدا الامتحا                                                                                                    | حالا<br>۱۱                                                 |
| <u>T</u> * &                                                                                                    | o f <sub>x</sub> i≡ ≡ ⊑                                                                                                    | ن<br>E B I U S                                                                                                    | ت الطوارئ.<br>لة ما قبل الامتحا<br>Normal                                                                                                    | حالا<br>رسال<br>≎                                          |
| ٢ × ٢ ٤ ٤ ٤ ٤ ٤ ٤ ٤ ٤ ٤ ٤ ٤ ٤ ٤ ٤ ٤ ٤ ٤ ٤ ٤ ٤ ٤ ٤ ٤                                                                                                    | 5 = = = = مات الطوارئ والمستجيبين الأو<br>مات الطوارئ والمستجيبين الأو<br>كد من أن يكون لديك فهم قوي أ<br>ليات المحددة لخدمات الطوارئ<br>رئ المختلفة وفهم أهمية الاستج<br>أسئلة. حظاً موفقاً!                                                       | ن<br>B I U S<br>الفصل الدراسي لدورة "خد<br>لا لفصل الاستعداد بفعالية. تأ<br>بالإضافة إلى الأدوار والمسؤو<br>يبون الأوائل في حالات الطوا<br>ات الحالة التي تمت مناقشتها في<br>راصل معنا إذا كانت لديك أي                 | لت الطوارئ.<br>ق ما قبل الامتحا<br>القتر ابنا من امتحان منتصف<br>من النقاط الأساسية لمساع<br>براءات التي قمنا بتغطيتها، ب<br>نس إعادة النظر في در اسا<br>س جيداً، ولا تتردد في التو                                                      | حالا<br>رسال<br>ببعم<br>ببعم<br>الأس<br>لا ت<br>الار،      |
| وائل"، أود أن أذكركم<br>وائل"، أود أن أذكركم<br>للمفاهيم والمصطلحات<br>ن المختلفة. راجع<br>جابة السريعة والتنسيق.<br>ى قيمة وأمثلة عملية.                                         | 5 ﷺ ﷺ رأ والمستجيبين الأو<br>مات الطوارئ والمستجيبين الأو<br>كد من أن يكون لديك فهم قوي أ<br>ليات المحددة لخدمات الطوارئ<br>رئ المختلفة وفهم أهمية الاستج<br>ي الفصل، حيث أنها توفر رؤى<br>أسئلة. حظاً موفقاً!                                      | ن<br>الفصل الدراسي لدورة "خد<br>الفصل الدراسي لدورة "خد<br>دتكم على الاستعداد بفعالية. تأ<br>بالإضافة إلى الأدوار والمسؤو<br>بيون الأوائل في حالات الطوا<br>ات الحالة التي تمت مناقشتها ف<br>واصل معنا إذا كانت لديك أي | لت الطوارئ.<br>له ما قبل الامتحا<br>القتر ابنا من امتحان منتصف<br>من النقاط الأساسية لمساح<br>باسية التي قمنا بتغطيتها، ب<br>براءات التي يتبعها المستج<br>نس إعادة النظر في در اسا<br>من جيداً، ولا تتردد في التو<br>لقت ما بعد الاختبار | حالا<br>رسالا<br>مع<br>بیعم<br>الأس<br>الإم<br>الرم        |
| <ul> <li>X</li> <li>وائل"، أود أن أذكركم</li> <li>للمفاهيم والمصطلحات</li> <li>ئ المختلفة. راجع</li> <li>جابة السريعة والتنسيق.</li> <li>فيمة وأمثلة عملية.</li> <li>X</li> </ul> | <ul> <li>ع =: =: =: x</li> <li>مات الطوارئ والمستجيبين الأو<br/>كد من أن يكون لديك فهم قوي ا<br/>ليات المحددة لخدمات الطوارئ<br/>رئ المختلفة وفهم أهمية الاستج<br/>ي الفصل، حيث أنها توفر رؤي<br/>أسئلة. حظاً موفقاً!</li> <li>ع =: =: x</li> </ul> | ن                                                                                                    | لمت الطوارئ.<br>لمة ما قبل الامتحا<br>القتر ابنا من امتحان منتصف<br>من النقاط الأساسية لمساح<br>ساسية التي قمنا بتغطيتها، ب<br>نراءات التي يتبعها المستج<br>س جيداً، ولا تتردد في التر<br>من جيداً، و Normal                             | حالا<br>رسال<br>بیعم<br>مع<br>الأس<br>الات<br>ادر،<br>لا ت |

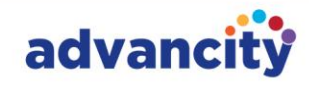

**الخطوة 4:** بعد ذلك، اضبط مدة الاختبار وعدد أسئلة الاختبار وعدد مرات تكرار الاختبار. في قسم "مدة الاختبار"، أدخل الوقت الذي حددته للاختبار. يحدد قسم "عدد مرات التكرار" عدد المرات التي يمكن للطالب فيها إجراء الاختبار. يوصى بالسماح ب 3 محاولات على الأقل بسبب مشكلات محتملة مثل انقطاع الإنترنت أو أخطاء النظام. في قسم "عدد الأسئلة"، حدد العدد الدقيق للأسئلة للامتحان. إذا قمت بتحديد "يمكن للطالب استخدام عدد غير محدود من التكرار"، فسيكون عدد مرات التكرار غير محدود.

| عدد الاسئلة | عدد التكرارات | مدة الامتحان |
|-------------|---------------|--------------|
| 10          | 2             | 60           |

**الخطوة 5:** حدد التواريخ والأوقات من جدول الاختبار الخاص بك في قسمي "تاريخ فتح الاختبار" و "تاريخ انتهاء الاختبار". إذا اخترت خيار "يمكن الدخول خلال الوقت المحدد"، فيمكن للطلاب، على سبيل المثال، دخول الاختبار في أي وقت بين الساعة 13:00 و 15:00، حتى الساعة 14:59، مع الاستمرار في إكمال الاختبار. ومع ذلك، إذا اخترت خيار "سيتم إكمال الاختبار عند انتهاء الوقت المحدد"، إجبار الطلاب على الخروج من الاختبار في الساعة 15:00، حتى لو لم ينهوا اختبارهم لمدة 45 دقيقة، وسيتم تقييم الإجابات التي تم وضع علامة عليها فقط.

**ملاحظة:** لذلك، يوصى بأن يحدد مدرسونا خيار "يمكن تسجيل الدخول خلال الوقت المحدد".

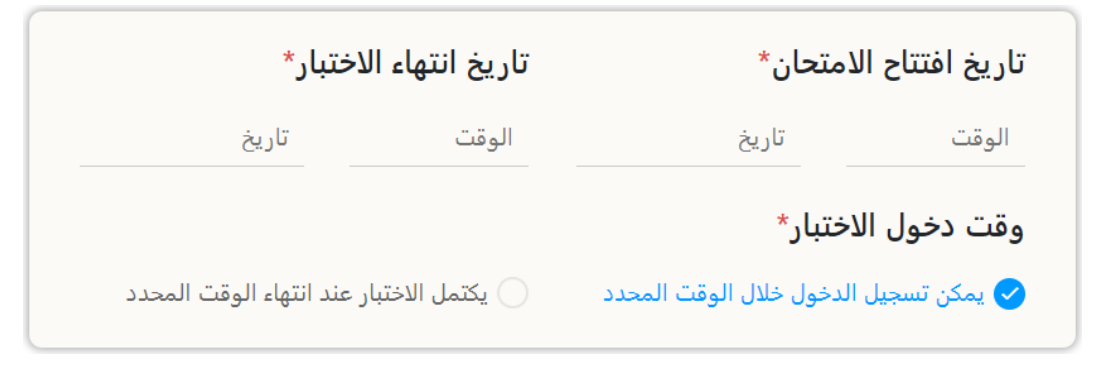

**باسو 6:** في قسم التاريخ لعرض درجات الاختبار، لا يلزم اتخاذ أي إجراء إذا كنت تريد أن يرى الطلاب درجاتهم فور تسجيلها. يعرض النظام الدرجات تلقائيا. إذا كنت تريد أن تظهر التقديرات الأسبوع المقبل، فحدد خيار "العرض حسب الأسبوع"، وهو الإعداد الافتراضي.

|                     |                      | التوقيت 🚯                   |
|---------------------|----------------------|-----------------------------|
| العرض حسب<br>النشاط | النشر حسب<br>التاريخ | العرض حسب<br>الأسبوع        |
|                     | ~   x                | × 12.08.2024/18.08.2024 - 4 |
|                     |                      | ناجح                        |

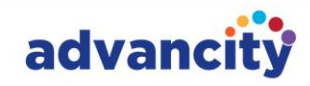

إذا كنت تريد أن يرى الطالب نشاط الاختبار فقط في تاريخ معين أو قبله، فحدد خيار "عرض حسب التاريخ". ضع في اعتبارك أنه في هذه الحالة، ستتم إزالة النشاط من شاشة الطلاب بعد التاريخ المحدد.

|                     |                      | التوقيت              |
|---------------------|----------------------|----------------------|
| العرض حسب<br>النشاط | النشر حسب<br>التاريخ | العرض حسب<br>الأسبوع |
|                     |                      | عرض بعد التاريخ      |
|                     | الوقت                | تاريخ                |
|                     |                      | لا تظهر بعد التاريخ  |
|                     | الوقت                | تاريخ                |

إذا كنت تريد أن يأخذ الطلاب الاختبار فقط بعد الانتهاء من أنشطة معينة، فحدد خيار "عرض حسب النشاط".

|                       |                      | التوقيت 🚯            |
|-----------------------|----------------------|----------------------|
| ◄ العرض حسب<br>النشاط | النشر حسب<br>التاريخ | العرض حسب<br>الأسبوع |
|                       | $\sim$ [             | اختر النشاط.         |

**خطوة 7:** في قسم الفئة، تم تحديد "اختبار" بالفعل، لذلك لا يلزم إجراء تغييرات. في قسم نوع درجات الاختبار ، تأكد من تحديد خيار "أعلى درجة".

|   | نوع نتيجة الاختبار |   | لفئة       |
|---|--------------------|---|------------|
| ~ | أعلى الدرجات       | ~ | اختر الفئة |
|   |                    |   | احج        |

**الخطوة 8:** يتيح لك قسم "نوع ترجيح الأسئلة" ضمان حصول الطلاب على عدد محدد من الأسئلة من كل مستوى صعوبة أو موضوع في الاختبار. إذا لم تكن بحاجة إلى هذه الميزة، فما عليك سوى تحديد "بلا".

|   | نوع ترجيح السؤال      |
|---|-----------------------|
| ~ | اختر نوع ترجيح السؤال |
|   | لا شيء                |
|   | الصعوبة               |
|   | الموضوع               |

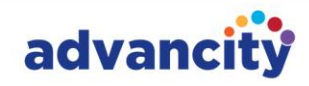

**أ.** لإضافة أسئلة بناء على عناوين الموضوعات، حدد خيار "الموضوع". ستظهر لك مساحة لإدخال عناوين موضوعاتك، حيث يمكنك سردها بالترتيب.

|   | وع ترجيح السؤال  |
|---|------------------|
| ~ | الموضوع          |
|   | اجح              |
|   | مواضيع للاستخدام |
| ~ | اختر الموضوع     |

**ب.** بعد إدخال عناوين الموضوعات، سيظهر عدد الأسئلة ودرجاتها أدناه. يمكنك إضافة العديد من عناوين الموضوعات كما تريد، حتى أكثر من اثنين. يمكنك اختيار استخدام كل أو بعض الأسئلة التي أضفتها إلى كل موضوع. للتسجيل، أدخل قيمة النقطة لسؤال واحد في الفئة ذات الصلة في قسم النتيجة. على سبيل المثال، إذا كان سؤال MySQL يساوي 10 نقاط، فإن خمسة أسئلة سيبلغ مجموعها 50 نقطة. بهذه الطريقة، يمكنك ضبط النتيجة الإجمالية على 100.

|         | السؤال                                              | نوع ترجيح    |
|---------|-----------------------------------------------------|--------------|
| ~       |                                                     | الموضوع      |
|         |                                                     | ناجح         |
|         | لاستخدام                                            | مواضيع لا    |
| ✓ X     | ر أهداف إدارة الكوارث                               | تقييم المخاط |
|         |                                                     | ناجح         |
|         | للة                                                 | أوزان الأسأ  |
| النتيجة | الرقم                                               | الصعوبة      |
| 40      | طر                                                  | تقييم المخاه |
|         | لهذا الموضوع: 3 ـــــــــــــــــــــــــــــــــــ | *عدد الأسئلة |
|         |                                                     |              |

CAZ Informatics Services Trade Incorporated Company

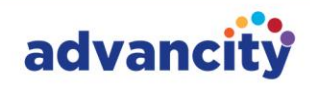

الخطوة 9: بعد ذلك، يجب تحديد الخيار أدناه الذي يناسب امتحانك.

- خلط الأسئلة؛ يقدم بشكل عشوائي للطلاب أسئلة من حمام السباحة.
- خيارات خلط ورق اللعب يقدم للطلاب أسئلة عن طريق خلط خياراتهم.
- تمكين التسجيل التلقائي؛ هذا هو التعديل اللازم لجميع الطلاب لإجراء الامتحان. يجب تحديده.
  - بعد الانتهاء من كل شيء، انقر فوق الزر "متابعة".

|          |                | أسئلة عشوائية               |
|----------|----------------|-----------------------------|
|          |                | خيارات التبديل العشوائي     |
|          | بار            | إظهار درجة الأسئلة في الاخت |
|          |                | إظهار تقرير الامتحان للطالب |
|          |                | تمكين التسجيل التلقائي      |
|          | نبار الخارجي   | استخدام تطبيق أمان الاخ     |
|          | 0              | معايير إنهاء النشاط*        |
|          | درجة الامتحان* | 🖌 مکتمل                     |
|          |                |                             |
| متابعة ← |                | إلغاء                       |

**الخطوة 10:** بعد ذلك، إذا قمت بتنشيط خيار التثبيت دائما في الأعلى في قسم الإعدادات، فسيرى الطلاب نشاط الاختبار الأول عند دخولهم الدورة التدريبية. إذا تم تنشيط خيار شرط النشاط الأساسي، فيمكن للطلاب إكمال النشاط ذي الصلة مسبقا وإجراء الاختبار.

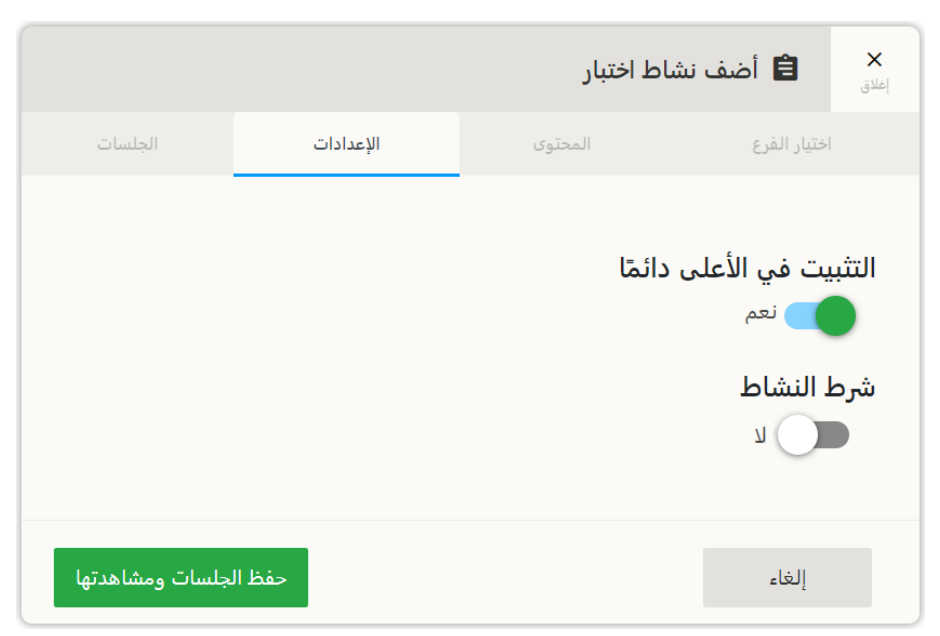

#### ثم انقر فوق الزر حفظ وعرض الجلسات.

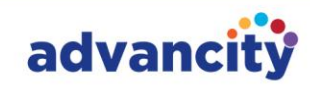

**الخطوة 11:** بعد ذلك، سيتم فتح صفحة إعدادات جلسة الاختبار من قوائم معلومات الجلسة وإضافة سؤال وأسئلة الاختبار والطلاب المعينين وواجب الطالب والأمان والنشر.

| ×       |            |                  |                    |                    |                                 | إعدادات جلسة الاختبار |
|---------|------------|------------------|--------------------|--------------------|---------------------------------|-----------------------|
| نشر 7/7 | الأمان 6/7 | تعيين الطلاب 5/7 | تم إضافة الطلاب(1) | أسئلة الاختبار(20) | أضف سؤالاً 2/7                  | معلومات الجلسة 1/7    |
|         |            |                  |                    |                    |                                 |                       |
|         |            |                  |                    |                    | بع نتيجة الاختبار               | ت.                    |
|         | ~          |                  |                    |                    | أعلى الدرجات                    |                       |
|         |            |                  |                    |                    | ىم الجلسة                       | ıl                    |
|         |            |                  |                    |                    | نب اسمًا للنشاط<br>امتحان منتصف | SI                    |
|         |            |                  |                    |                    | د ا                             | -<br>zi               |
|         |            |                  |                    |                    | ريخ افتتاح الامتحان             | تا                    |
|         |            |                  | 01.08.2024         |                    | 12:00                           |                       |
|         |            |                  | نجاح               |                    |                                 |                       |
|         |            |                  |                    |                    | ريخ انتهاء الاختبار             | זו                    |
|         |            |                  | 13.08.2024         |                    | 12:00                           |                       |
|         |            |                  | نجاح               |                    |                                 |                       |
|         |            |                  |                    |                    | مكين التسجيل التلقائي           | ت                     |
|         |            |                  |                    |                    |                                 |                       |
|         | béa        |                  |                    |                    |                                 |                       |
|         |            |                  |                    |                    |                                 |                       |
|         |            |                  |                    |                    |                                 |                       |

**أ. قائمة معلومات** الجلسة والتاريخ والوقت واسم الجلسة وما إلى ذلك من الامتحان. إذا كنت لن تنشئ اختبارا خاصا بالطالب، فلن تحتاج إلى اتخاذ أي إجراء. يمكنك التبديل إلى القائمة الأخرى.

**ملاحظة:** إذا كان سيتم إنشاء اختبار خاص بالطالب، فيجب تعطيل خيار تمكين التسجيل التلقائي. ثم يجب الضغط على زر حفظ.

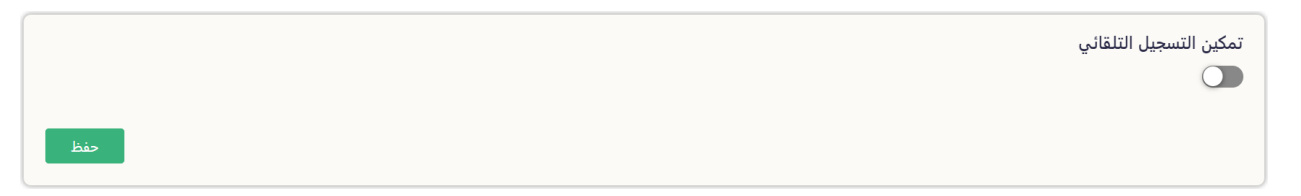

**ب. إضافة** قائمة أسئلة. إذا كنت ترغب في ذلك، يمكنك بسهولة اختيار أسئلتك وفقا للدورة الرئيسية والكلمة الرئيسية وعنوان الموضوع.

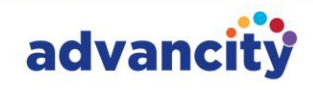

| ×       |            |                           |                        |                                 |          |                              | ت جلسة الاختبار  | إعدادات |
|---------|------------|---------------------------|------------------------|---------------------------------|----------|------------------------------|------------------|---------|
| نشر 7/7 | الأمان 6/7 | تعيين الطلاب 5/7          | تم إضافة الطلاب(1) 4/7 | سئلة الاختبار(0) 3/7            |          | أضف سؤالاً 2/7               | لومات الجلسة 1/7 | معا     |
| -       |            |                           | <b>.</b>               |                                 |          |                              |                  |         |
| L       | ~          | الكوارث ريس               | <u> </u>               | اختر فئة                        | ~        |                              | اختر كلمة رئيسية |         |
|         |            | تنسيق الاستجابة للكوارث   | ~                      | اختر المقرر الدراسي             | ~        |                              | اختر دورة رئيسية |         |
|         |            | القدرة على مواجهة الكوارث |                        |                                 |          |                              |                  |         |
|         | بحث 🔍      |                           |                        |                                 |          |                              |                  |         |
|         |            |                           |                        |                                 |          |                              | تحديد الكل       |         |
|         | وكالا      | سهل الأدوار               |                        | رة الكوارث في الولايات المتحدة؟ | ب عن إدا | ت التالية مسؤولة بشكل رئيس   | أي من الوكالات   |         |
| ,       | وكالا      | متوسط الأدوار             |                        | اثة العالمية في حالات الكوارث؟  | هود الإغ | مة الدولية المعروفة بتنسيق ج | ما هي المنظم     |         |
|         |            |                           | ≪ < 2/2-               | 1 > >>>                         |          |                              |                  |         |

ثم حدد جميع أسئلتك وانقر فوق الزر "إضافة أسئلة محددة إلى الجلسة".

| ×       |                                     |                     |                                              |                                                                                 |                     |                                     | إعدادات جلسة الاختبار |  |  |
|---------|-------------------------------------|---------------------|----------------------------------------------|---------------------------------------------------------------------------------|---------------------|-------------------------------------|-----------------------|--|--|
| نشى 7/7 | الأمان 6/7                          | تعيين الطلاب 5/7    | تم إضافة الطلاب(1) 4/7                       | لاختبار(0) <i>3/7</i>                                                           | أسئلة ال            | أضف سؤالاً 2/7                      | معلومات الجلسة 1/7    |  |  |
|         | •  <br>•                            | موضوع<br>صطلح       | <ul> <li>اختر ال</li> <li>اختر ال</li> </ul> | اختر فئة<br>اختر المقرر الدراسي                                                 | ~                   | ِ كلمة رئيسية<br>. دورة رئيسية      | اختر                  |  |  |
|         | بحث <b>Q</b><br>ددة إلى الجلسة (20) | اضف الأسئلة المحد   |                                              |                                                                                 |                     | تحديد الكل                          |                       |  |  |
|         | بة اختيار فردي                      | متوسط التأه مراق    |                                              | ورصدها؟                                                                         | بآ للإنذار بالكوارث | ما هي التكنولوجيا التي تُستخدم غالب |                       |  |  |
|         | م اختیار فردی                       | متوسط التأه تقييه   |                                              | ر بالکوارث؟                                                                     | تقييم قابلية التأثر | في إدارة الكوارث، ما هو الغرض من    |                       |  |  |
|         | اف اختيار فردي                      | سهل [جراءا          |                                              | تعافي من الكوارث؟                                                               | عادةً في جهود ال    | أي من الإجراءات التالية يتم تضمينها |                       |  |  |
|         | د اختیار فردی                       | متوسط الأدوار وكالا |                                              | 🚽 ما هي المنظمة الدولية المعروفة بتنسيق جهود الإغاثة العالمية في حالات الكوارث؟ |                     |                                     |                       |  |  |
|         | رات اختبار فردي                     | متوسط التأه استر    |                                              |                                                                                 | من حدة الكوارث؟     | ما هو الهدف الأساسي من التخفيف      |                       |  |  |
|         |                                     |                     | <b>« 《</b> 20/2                              | 20 - 1 🔉 ≫                                                                      |                     |                                     |                       |  |  |

ج. ثم سترى أسئلتك المضافة في **قائمة أسئلة الامتحان.** 

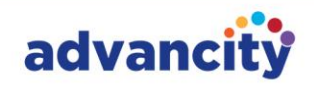

| ×       | 🗸 تم إضافة الأسئلة بنجاح. |             |             |         |       |                        |                                                       |                           | إعدادات جلسة الاختبار |
|---------|---------------------------|-------------|-------------|---------|-------|------------------------|-------------------------------------------------------|---------------------------|-----------------------|
| نشر 7/7 | الأمان 6/7                | يب 5/7      | تعيين الطلا |         |       | تم إضافة الطلاب(1) 4/7 | أسئلة الاختيار(20) 3/7                                | أضف سؤالآ 2/7             | معلومات الجلسة 1/7    |
|         |                           |             |             |         |       |                        |                                                       | تحديد الكل                |                       |
|         |                           | اختيار فردي | استرات      | التأه   | ملوسط |                        | ىن التخفيف من حدة الكوارث؟                            | ما هو الهدف الأساسي م     |                       |
|         |                           | اختيار فردي | وكالا       | الأدوار | متوسط | ارث؟                   | المعروفة بتنسيق جهود الإغاثة العالمية في حالات الكوا  | ما هي المنظمة الدولية     |                       |
|         |                           | اختيار فردي | التعاف      | إجراءا  | سهل   |                        | بتم تضمينها عادةً في جهود التعافي من الكوارث؟         | أي من الإجراءات التالية ي |                       |
|         |                           | اختيار فردي | تقييم       | التأه   | متوسط |                        | و الغرض من تقييم قابلية التأثر بالكوارث؟              | في إدارة الكوارث، ما هو   |                       |
|         |                           | اختيار فردي | مراقبة      | التأه   | متوسط |                        | تُستخدم غالباً للإنذار بالكوارث ورصدها؟               | ما هي التكنولوجيا التي    |                       |
|         |                           | اختيار فردي | القدرة      | إجراءا  | متوسط |                        | رونة" في سياق إدارة الكوارث؟                          | ماذا يعني مصطلح "المر     |                       |
|         |                           | اختيار فردي | مراحل       | المقا   | سهل   |                        | من مراحل إدارة الكوارث؟                               | اي مما يلي ليس مرحلة      |                       |
|         |                           | اختيار فردي | الأدوار     | إدارة ا | متوسط |                        | بر الحكومية في إدارة الكوارث؟                         | ما هو دور المنظمات غي     |                       |
|         |                           | افتيار فردي | تقييم       | التأه   | متوسط |                        | ادةً لتقييم مدى تعرض المجتمع للكوارث؟                 | ما الأداة التي تُستخدم ع  |                       |
|         |                           | افتيار فردي | التأه       | إجراءا  | سهل   |                        | لتأهب للكوارث؟                                        | ما هو التركيز الأساسي لل  |                       |
|         |                           | اختيار فردي | استرات      | التأه   | متوسط |                        | سية للتخفيف من حدة الكوارث؟                           | أي مما يلي طريقة أساس     |                       |
|         |                           | اختيار فردي | أنواع ا     | الكوار  | سهل   |                        | ل "الجائحة"؟                                          | أي مما يلي أفضل وصف       |                       |
|         |                           | اختيار فردي | تنسي        | إدارة ا | متوسط |                        | الطوارئ في إدارة الكوارث؟                             | ما هو دور مراکز عملیات    |                       |
|         |                           | اختيار فردي | أنواع ا     | تصني    | سهل   | إلى اليابسة؟           | التي تتميز بسرعة انتقال المياه من الأنهار أو المحيطات | ما هي الكارثة الطبيعية ا  |                       |
|         |                           | اختيار فردي | تقييم       | التأه   | ملوسط |                        | مخاطر الكوارث؟                                        | ما هو الغرض من تقييم      |                       |
|         |                           | اختيار فردي | وكالا       | الأدوار | سهل   | يتحدة؟                 | سؤولة بشكل رئيسي عن إدارة الكوارث في الولايات الم     | أي من الوكالات التالية م  |                       |
|         |                           | اختيار فردي | مراحل       | إجراءا  | سهل   | بعد وقوع الكارثة؟      | رث التي تتضمن استعادة الحياة الطبيعية وإعادة البناء   | ما هي مرحلة إدارة الكوا   |                       |
|         |                           | اختيار فردي | استرات      | الاست   | متوسط |                        | للح "التخفيف" في إدارة الكوارث؟                       | ما الذي يشير إليه مصط     |                       |

د. إذا كان الاختبار لجميع الطلاب في قائمة الطلاب المعينين، فلا داعي لاتخاذ أي إجراء آخر. يمكنك الانتقال مباشرة إلى قائمة النشر.

| ×       |            |                    |                                     |                        |             |                     | جلسة الاختبار      |
|---------|------------|--------------------|-------------------------------------|------------------------|-------------|---------------------|--------------------|
| نشر 7/7 | الأمان 6/7 | تعيين الطلاب - 5/7 | تم إضافة الطلاب(1) 4/7              | أسئلة الاختبار(20) 3/7 |             | أضف سؤالا           | معلومات الجلسة 1/7 |
|         |            | إزالة الكل         | 1 [زالة الطلاب المحددين من الجلسة 📋 |                        | لب          | البحث عن الطلا<br>Q |                    |
|         |            |                    | الطالب المختار : 0                  |                        | تدمي الجلسة | قائمة مستخ          |                    |
|         |            |                    | اسم المستخدم                        | اللقب                  | الاسم الأول |                     |                    |
|         |            | ×                  | 83756219                            | الفاروق                | كريم        |                     |                    |
|         |            | ×                  | 49278304                            | الطائي                 | إبراهيم     |                     |                    |
|         |            | ×                  | 15634982                            | الدوسري                | حسن         |                     |                    |
|         |            | ×                  | 72890456                            | الزهراني               | عبد الله    |                     |                    |
|         |            |                    | ≪ < 4/4-1                           | > >>                   |             |                     |                    |

ومع ذلك، إذا كنت تقوم بإنشاء اختبار مخصص، فحدد أولا جميع الطلاب وقم بإزالتهم من الاختبار. بعد ذلك، أضف الطلاب المحددين الذين سيخضعون للاختبار عن طريق إدخال أرقام الطلاب الخاصة بهم. على سبيل المثال، إذا كانت عفراء نور فاتانسفر فقط هي التي ستخضع للامتحان:

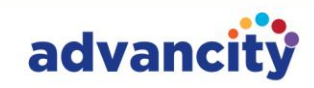

الخطوة الأولى: يجب عليك تحديد جميع الطلاب والنقر فوق الزر "تسجيل خروج الطلاب المحددين".

| ×       |            |                  |                                   |                        |             |                   | إعدادات جلسة الاختبار |
|---------|------------|------------------|-----------------------------------|------------------------|-------------|-------------------|-----------------------|
| نشر 7/7 | الأمان 6/7 | تعيين الطلاب 5/7 | تم إضافة الطلاب(1) 4/7            | أسئلة الاختبار(20) 3/7 | وَالاَ 2/7  | أضف سؤ            | معلومات الجلسة 1/7    |
|         |            | إزالة الكل       | 1 إزالة الطلاب المحددين من الحلسة |                        | طلاب        | البحث عن الد<br>Q |                       |
|         |            |                  | الطالب المختار : 4                | ة مستخدمي الجلسة الطال |             |                   |                       |
|         |            |                  | اسم المستخدم                      | اللقب                  | الاسم الأول |                   |                       |
|         |            | ×                | 83756219                          | الفاروق                | کریم        |                   |                       |
|         |            | ×                | 49278304                          | الطائي                 | إبراهيم     |                   |                       |
|         |            | ×                | 15634982                          | الدوسري                | حسن         |                   |                       |
|         |            | ×                | 72890456                          | الزهراني               | عبد الله    |                   |                       |
|         |            |                  | ≪ < 4/4-1 >                       | »                      |             |                   |                       |

**الخطوة الثانية:** في قسم واجبات الطالب، حدد الطالب المطلوب وانقر فوق **الزر "إضافة الطلاب المحددين إلى الجلسة** ".

| ×       |            |                                    |                                         |                        |                         | إعدادات جلسة الاختبار |
|---------|------------|------------------------------------|-----------------------------------------|------------------------|-------------------------|-----------------------|
| نشر 7/7 | الأمان 6/7 | تعيين الطلاب 5/7                   | تم إضافة الطلاب(0) 4/7                  | أستلة الاختبار(20) 3/7 | أضف سؤالاً 2/7          | معلومات الجلسة 1/7    |
|         |            | 📋 القائمة النظيفة                  | + الحصول على جميع الطلاب 🕂 إضافة متعددة | •                      | كريم الفاروق (83756219) |                       |
|         |            | + إضافة الطلاب المحددين إلى الجلسة | الطالب المغتار : 1                      |                        | نتائح البحث             |                       |
|         |            |                                    | اسم المستخدم                            | اللقب                  | الاسم الأول             |                       |
|         |            |                                    | 83756219                                | الفاروق                | 🔽 کریم                  |                       |
|         |            |                                    | ≪ < 1/1-                                | 1 > >>                 |                         |                       |

**الخطوة الثالثة:** بعد ذلك، سيقوم الطلاب المختارون بالتسجيل للامتحان. سيتم تضمين الطلاب الذين تختارهم فقط في القائمة المعينة.

| ×       |            |                  |                                    | _                      |                           |                      | إعدادات جلسة الاختبار |
|---------|------------|------------------|------------------------------------|------------------------|---------------------------|----------------------|-----------------------|
| نشر 7/7 | الأمان 6/7 | تعيين الطلاب 5/7 | تم إضافة الطلاب(1)    4/7          | أسئلة الاختبار(20) 3/7 |                           | أضف سؤالآ            | معلومات الجلسة - 1/7  |
|         |            | زالة الكل        | 1 [زالة الطلاب المحددين من الجلسة  |                        |                           | البحث عن الطلاء<br>Q |                       |
|         |            |                  | الطالب المختار : 0<br>اسم المستخدم | اللقب                  | دمي الجلسة<br>الاسم الأول | قائمة مستخ           |                       |
|         |            | ×                | 83756219                           | الفاروق                | کریم                      |                      |                       |
|         |            |                  | <b>« (</b> 1/1-1                   | > >>                   |                           |                      |                       |

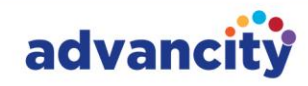

**ه.** بعد إضافة الأسئلة وتعيين الطلاب للامتحان، يمكنك نشرها من قائمة النشر. تأكد من وضع علامة خضراء على جميع العناصر الموجودة على اليسار وخالية من الأخطاء لعملية نشر سلسة. ثم، انقر فوق الزر "التعيين المسبق والنشر" في وسط الصفحة.

| ×       |            |                  |                                                                                          |                               |                                                                                                    | إعدادات جلسة الاختبار                                                                                                    |
|---------|------------|------------------|------------------------------------------------------------------------------------------|-------------------------------|----------------------------------------------------------------------------------------------------|----------------------------------------------------------------------------------------------------|
| نشر 7/7 | الأمان 6/7 | تعيين الطلاب 5/7 | تم إضافة الطلاب(1)                                                                       | أسئلة الاختبار(20) <i>3/7</i> | أضف سؤالاً 2/7                                                                                                    | معلومات الجلسة 1/7                                                                                                    |
|         |            |                  | يجب تعيين الاختبار مسبقًا<br>أكمل المهمة المسبقة لنشر الاختبار.<br>التعيين المسبق والنشر |                               | ل الأقل إلى الجلسة (<br>لي الأقل إلى الجلسة (<br>لي الجلسة مساويًا أو أكبر من (<br>يون قبل تاريخ الانتهاء<br>جلسة قد انتهى (<br>احد على الأقل (<br>سؤال مساويًا لـ 100 نقطة (<br>)/0 | يجب إضافة سؤال واحد علم<br>يجب أن يكون عدد الأسئلة ز<br>عدد الأسئلة في الاختبار<br>تاريخ بدء الجلسة يجب أن يك<br>يجب ألا يكون تاريخ انتهاء ال<br>يجب أن يكون تاريخ انتهاء ال<br>يجب أن يكون توزيع نقاط ال<br>يجب تعيين الاختبار مسبقًا ا |

سيتم بعد ذلك نشر امتحانك.

| ×       |            |                  |                                                                                              |                        |                                                                                                    | إعدادات جلسة الاختبار                                                                                                    |
|---------|------------|------------------|----------------------------------------------------------------------------------------------|------------------------|----------------------------------------------------------------------------------------------------|----------------------------------------------------------------------------------------------------|
| نشر 7/7 | الأمان 6/7 | تعيين الطلاب 5/7 | تم إضافة الطلاب(1) 4/7                                                                       | أسئلة الاختبار(20) 3/7 | أضف سؤالاً 2/7                                                                                                    | معلومات الجلسة 1/7                                                                                                    |
|         |            |                  | تم نشر الاختبار بنجاح.<br>تم نشر جلسة الاختبار بنجاح.<br>الغاء التعيين المسبق وإيقاف النشر X |                        | الأقل إلى الجلسة<br>ب الأقل إلى الجلسة (<br>بي الجلسة مساويًا أو أكبر من<br>إون قبل تاريخ الانتهاء<br>جلسة قد انتهب<br>إحد على الأقل<br>الجد على الأقل<br>المساويًا لـ 100 نقطة<br>المساويًا لـ 100 نقطة | يجب إضافة سؤال واحد علم<br>يجب أن يكون عدد الأسئلة ف<br>عدد الأسئلة في الاختبار<br>تاريخ بدء الجلسة يجب أن يك<br>يجب ألا يكون تاريخ انتهاء ال<br>يجب ألا يكون تاريخ انتهاء ال<br>يجب أن يكون توزيع نقاط ال<br>يجب تعيين الاختبار مسبقًا ا |